# Occultation observation method with USB CMOS camera

1

2021. Feb. 14 JOIN(Japan Occultation Information Network) Hiroyuki Watanabe

#### Introduction

- In July 2019, as part of the Destiny+ plan by JAXA and Chiba Institute of Technology, there was a campaign to observe stellar eclipse by 3200 Phaethon, and JOIN also called for cooperation.
- The expected size of Phaethon was about 5 km, the maximum extinction time was 0.5 seconds, and the target star was so faint as 11.2 mag, so the condition seemed to be much worse than the conventional asteroid occultation observation target.
- Until then, when observing the 11th magnitude star class, the exposure time was 0.12 to 0.24 seconds with an analog CCD camera, so if the dimming time is 0.5 seconds, only 2 to 4 frames can be taken, and it is necessary to specify the time. Was expected to be tough.
- In order to increase the temporal resolution, it was necessary to use a high-sensitivity camera for short-time exposure and shooting at a high frame rate, so we decided to consider using a CMOS camera for planetary shooting.
- The CMOS camera for planetary photography is supposed to be captured using a PC, and the time stamp is a method of recording the system time of the PC in a frame by software.
- Since the system time of the PC is not accurate, it is necessary to correct the time using GPS outdoors.
- Recently, a cheap GPS module that can be connected via USB and free software that uses it to correct the time on the PC have appeared, and by combining these, the time on the PC can be adjusted within +/- 0.3 seconds relative to UTC.
- However, not only the time correction of the PC, but the time to receive the data from the CMOS camera and give the time changes depending on the capture size and the number of bits, so it is not possible to record the exact time.
- Before the analog time inserter was introduced, in order to correctly record and correct the shooting time, the GPS PPS signal was emitted by the LED or the PPS beep sound was emitted, and it was shot and recorded before and after shooting.
- The method of simultaneously recording the beep sound is recorded on a different audio track from the photometric image, so it can be recorded and corrected even during photometry, but it is necessary to have software that confirms the image and audio track at the same time. But, It is difficult to accurately obtain the rise time.
- On the other hand, since LED firing can be handled with the same software as photometry, it can be corrected
  accurately, but it was not possible to optically record the LED firing at the same time as the target star during
  observation.
- A method using OAG (Off-Axis Guider) was proposed in the material presented by Aart Olsen at the 2017 IOTA Annual Meeting, but no concrete one was found.
- This time, using this as a hint, we investigate the projection of PPS-LED firing onto a CMOS chip using OAG, and report practical results.
- In addition, I will introduce the new version that Limovie author Kazuhisa Miyashita added the function to correct the dimming time by using the PPS-LED firing to accurately record the time stamp that was recorded in UTC.

### Occultation observation system with USB CMOS camera

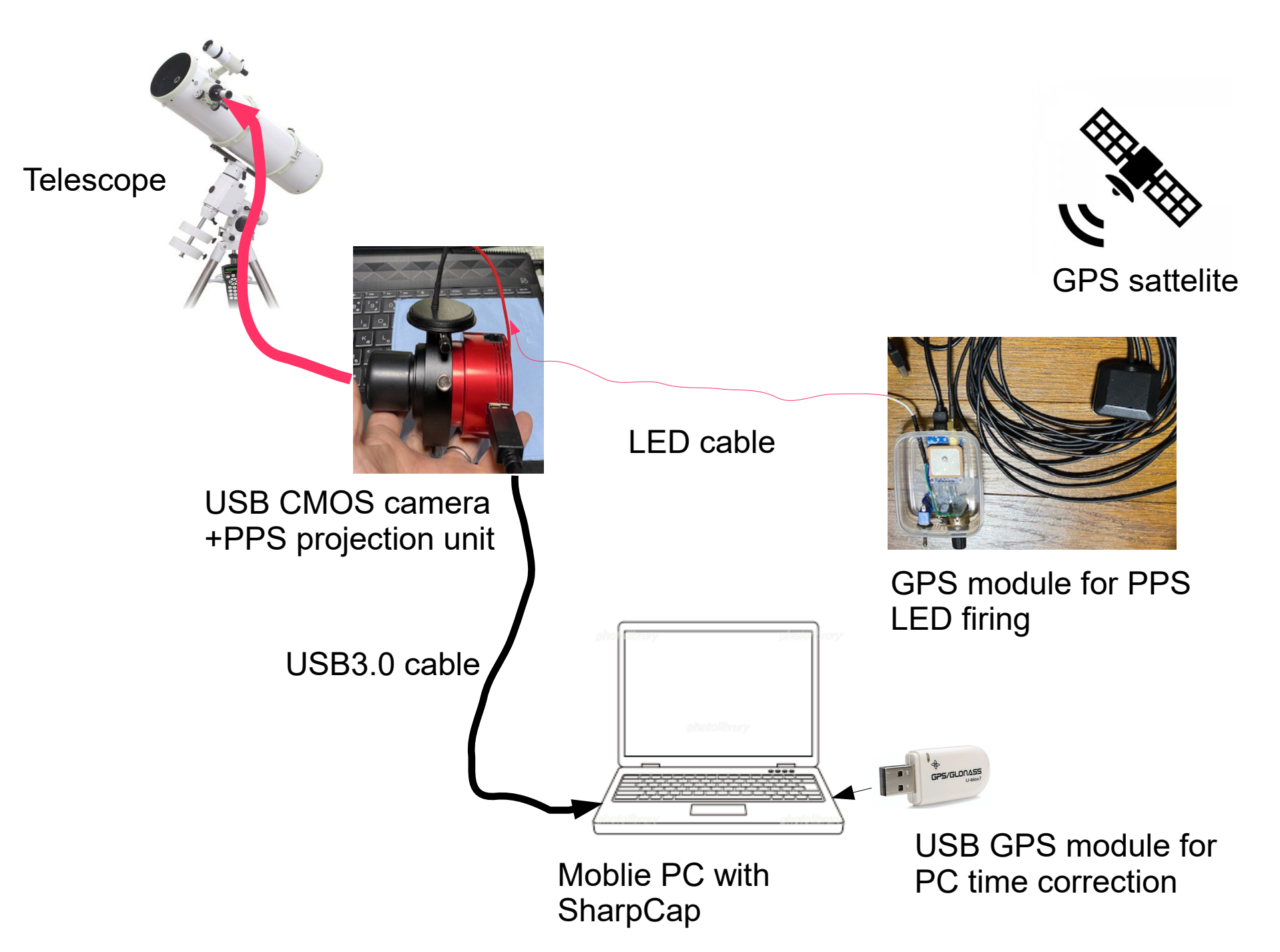

### USB GPS module for PC time correction

#### For identification of observation location and PC time correction within UTC +/- 0.3 seconds by USB GPS

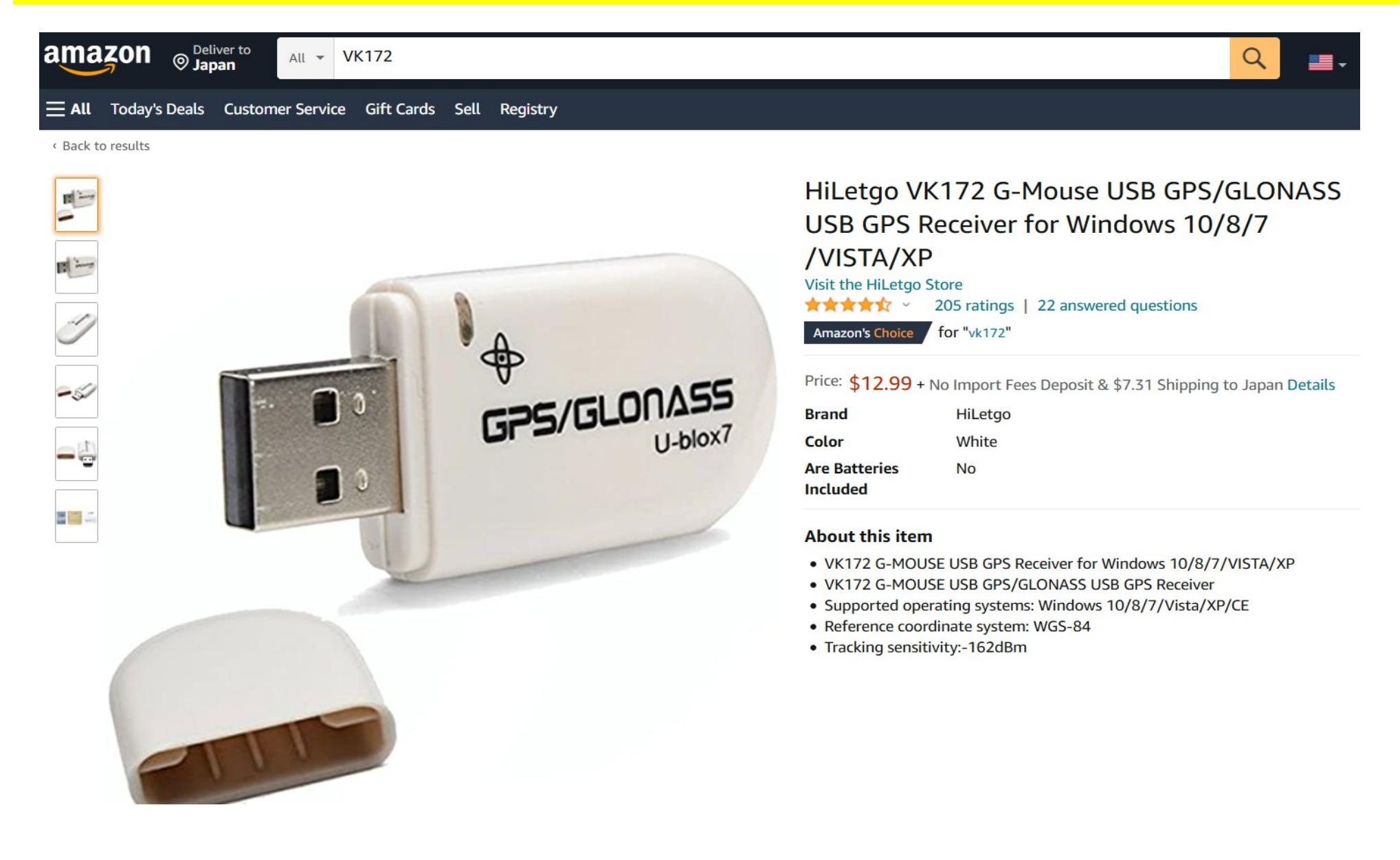

amazon <sub>© Japan</sub>

C

All - gps module neo-6m

#### Cheap GPS modules use only PPS output because the sentence output timing is unstable. Powered by USB mobile battery

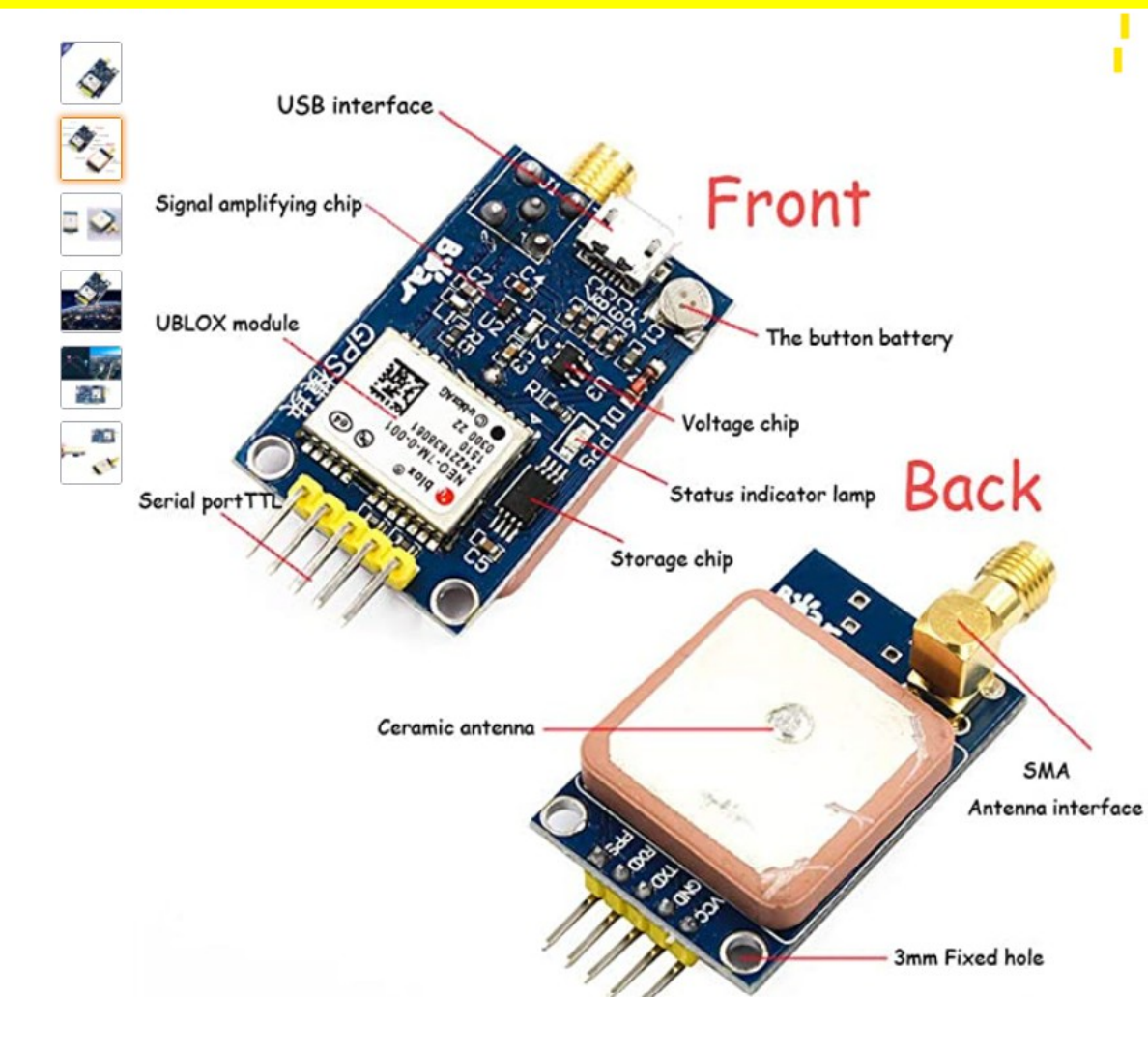

Ximimark NEO-7M UBLOX GPS Satellite Positioning Module with SMA Antenna Interface for Arduino STM32 C51 Replace NEO-6M 3.3V/5V Power Supply 1Pcs Brand: Ximimark

Price: \$12.39 + No Import Fees Deposit & \$7.13 Shipping to Japan Details

• Get 51 Arduino STM32 microcontroller routine.

10 ratings

- with a USB interface, you can watch the computer positioning effect directly phone line.
- with the passive ceramic antenna and passive antenna amplifier, make better use of the individual effects.
- with SMA interface can be directly connected to an active antenna SMA.
- TTL level, compatible with 3.3V/5V systems.
- > See more product details

New (2) from \$12.39

\*\*\*\*\*\*\*

5

Q

### GPS PPS LED firing unit

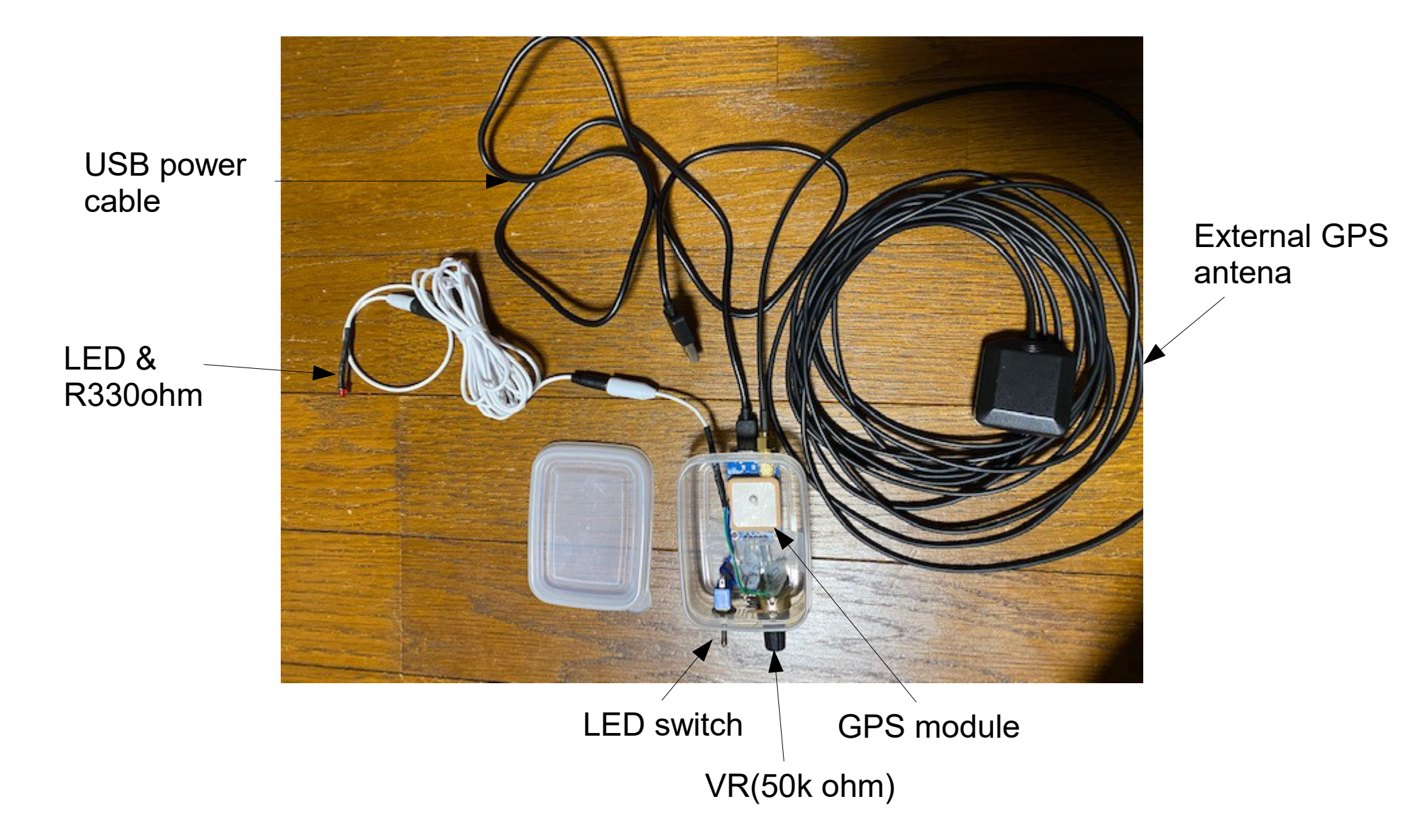

# PPS projection unit

A method in which the prism of the ZWO OAG is inverted and the light of the PPS-emitting LED is projected onto the camera.

=>No expensive parts other than OAG are required. Only plastic plate to fix LED is required. The point is to place the LED at a position about 4mm off the center of the hole.

=>At this position, good band-like light is obtained at the edge of the image.

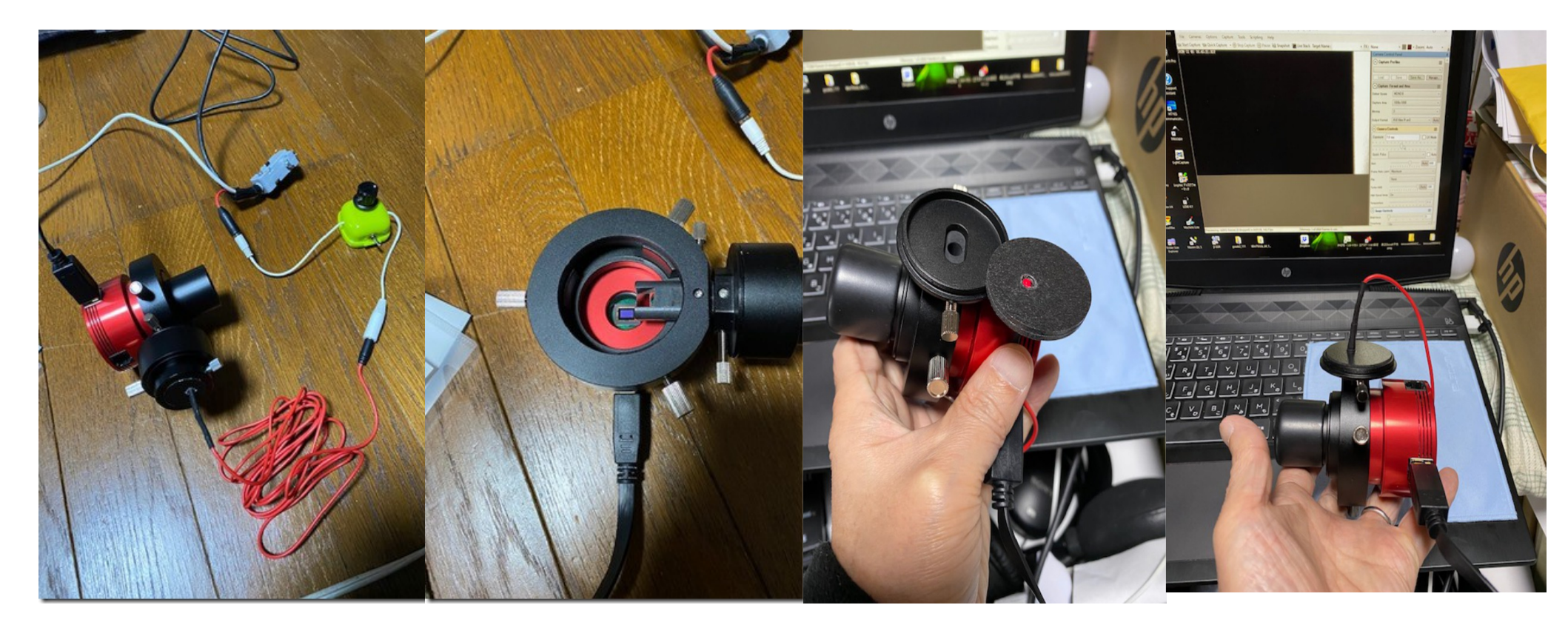

# PPS projection unit

### Structure of PPS projection unit

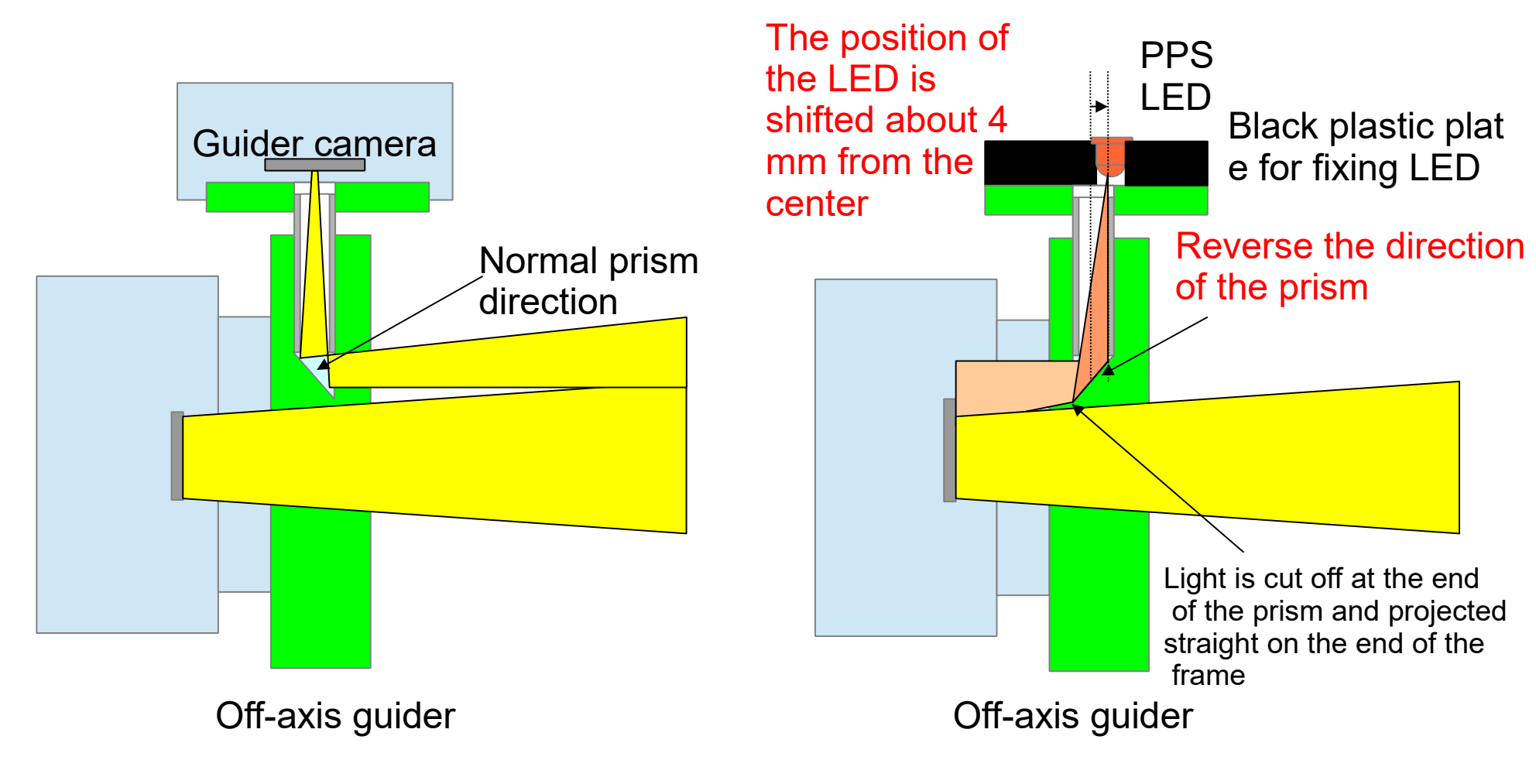

When using a normal off-axis guider

When used as a PPS projection unit 8

# **Projected light** The shape of the projected light depending on the position of the LED Off Axis Guider LED CMOS chip

## PPS projection unit

-PPS emission is projected on the right end in a band shape without affecting the observation => Time correction during observation is possible.

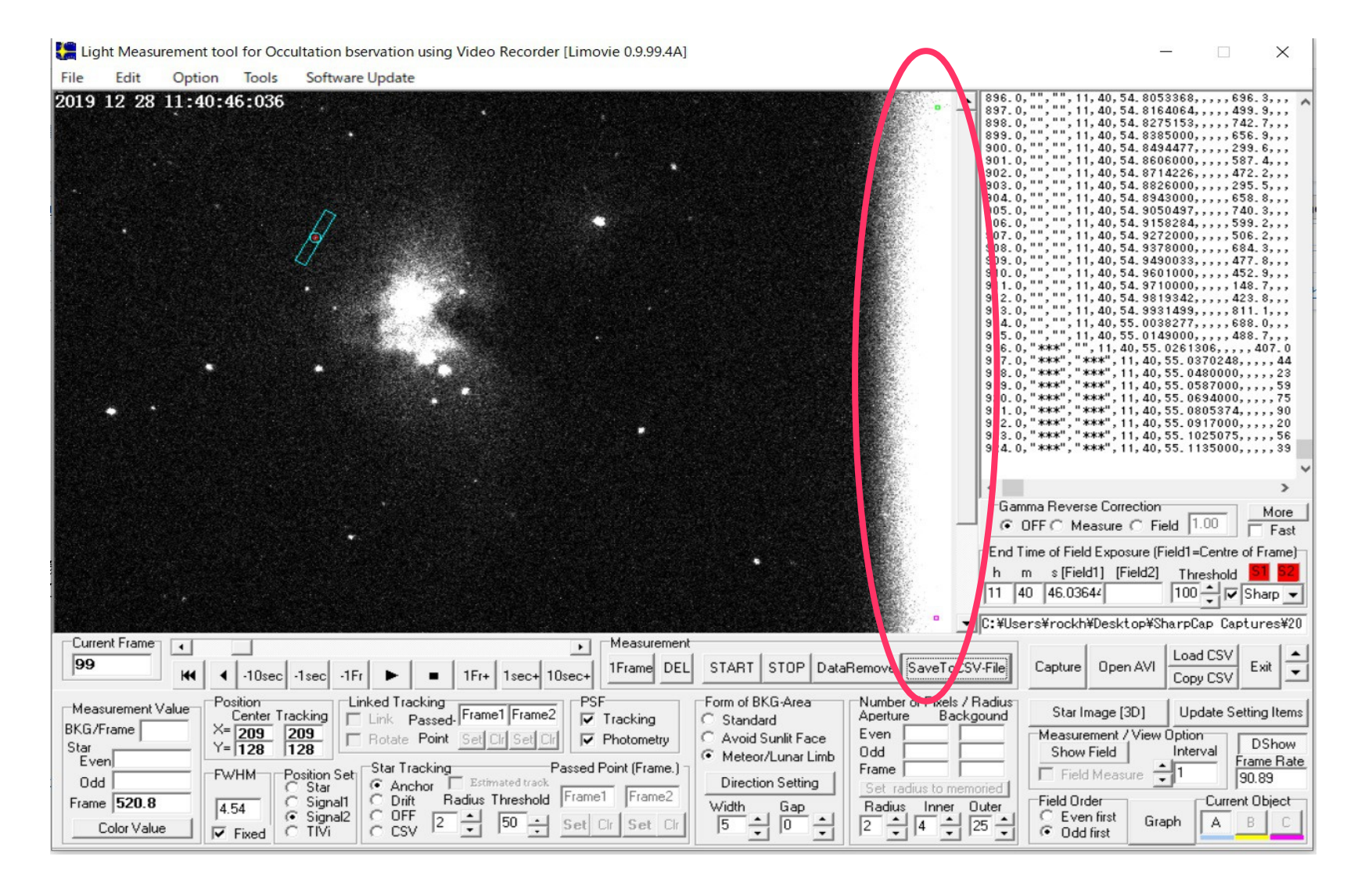

### GPS-PC time correction software example and SharpCap settings

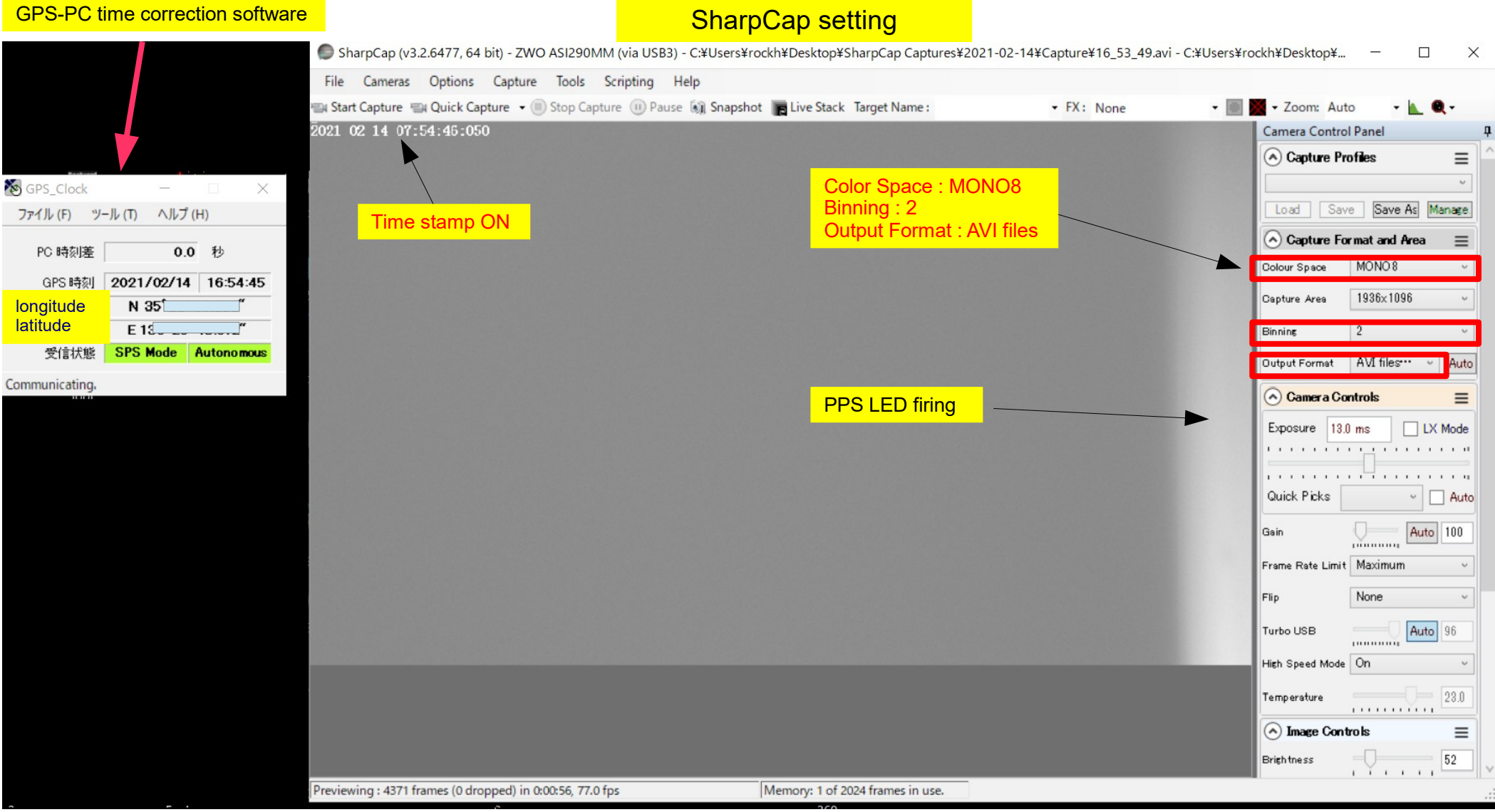

SharpCap setting

### SharpCap time stamp and time correction image by Limovie

| Time  | Camera<br>Capture time | PC<br>Timestamp<br>with duration | Average<br>exposure<br>time with<br>SharpCap<br>Timing<br>Analysis | Correction to<br>PPS time<br>(UTC time)<br>by SharpCap<br>Timing<br>Analysis | Camera | Capture time | PC Timestamo | Average exposu | Correction<br>by SharpC | to PPS time (UTC time)<br>ap Timing Analysis |
|-------|------------------------|----------------------------------|--------------------------------------------------------------------|------------------------------------------------------------------------------|--------|--------------|--------------|----------------|-------------------------|----------------------------------------------|
| 0.000 | 0.000                  |                                  |                                                                    | 0.000                                                                        | ý      |              |              | with SharnCan  | Timing Analysis         | ý                                            |
| 0.000 | 0.000                  | /                                |                                                                    | 0.000                                                                        | , r    |              |              | with Sharpeap  | Thing Analysis          | Ď                                            |
| 0.005 |                        |                                  |                                                                    |                                                                              |        |              |              | 1              |                         |                                              |
| 0.010 |                        | 0.010                            | 0.010                                                              | )                                                                            |        |              | V            | V              |                         |                                              |
| 0.015 |                        |                                  |                                                                    |                                                                              | 1      |              |              |                |                         |                                              |
| 0.020 |                        |                                  |                                                                    |                                                                              |        |              |              |                |                         |                                              |
| 0.025 | 0.025                  |                                  |                                                                    | 0.025                                                                        |        |              |              |                |                         |                                              |
| 0.030 |                        |                                  |                                                                    |                                                                              |        |              |              |                |                         |                                              |
| 0.035 |                        | 0.035                            | 0.036                                                              |                                                                              |        |              |              |                |                         |                                              |
| 0.035 |                        | 0.000                            | 0.000                                                              | ,<br>                                                                        | 2      |              |              |                |                         |                                              |
| 0.040 |                        |                                  |                                                                    |                                                                              | 2      |              |              |                |                         |                                              |
| 0.045 |                        |                                  |                                                                    | 0.050                                                                        |        |              |              |                |                         |                                              |
| 0.050 | 0.050                  |                                  |                                                                    | 0.050                                                                        |        |              |              |                |                         |                                              |
| 0.055 |                        |                                  |                                                                    |                                                                              |        |              |              |                |                         |                                              |
| 0.060 |                        |                                  | 0.060                                                              | )                                                                            |        |              |              |                |                         |                                              |
| 0.065 |                        | 0.065                            |                                                                    |                                                                              | 3      |              |              |                |                         |                                              |
| 0.070 |                        |                                  |                                                                    |                                                                              |        |              |              |                |                         |                                              |
| 0.075 | 0.075                  |                                  |                                                                    | 0 075                                                                        |        |              |              |                |                         |                                              |
| 0.080 | 0.070                  |                                  |                                                                    | 0.010                                                                        | -      |              |              |                |                         |                                              |
| 0.000 |                        | 0.095                            | 0.096                                                              |                                                                              |        |              |              |                |                         |                                              |
| 0.005 |                        | 0.005                            | 0.005                                                              | ,                                                                            |        |              |              |                |                         |                                              |
| 0.090 |                        |                                  |                                                                    |                                                                              | 4      |              |              |                |                         |                                              |
| 0.095 |                        |                                  |                                                                    |                                                                              |        |              |              |                |                         |                                              |
| 0.100 | 0.100                  |                                  |                                                                    | 0.100                                                                        |        |              |              |                |                         |                                              |
| 0.105 |                        |                                  |                                                                    |                                                                              |        |              |              |                |                         |                                              |
| 0.110 |                        | 0.110                            | 0.110                                                              | )                                                                            |        |              |              |                |                         |                                              |
| 0.115 |                        |                                  |                                                                    |                                                                              | 5      |              |              |                |                         |                                              |
| 0.120 |                        |                                  |                                                                    |                                                                              |        |              |              |                |                         |                                              |
| 0 125 | 0 125                  |                                  |                                                                    | 0 125                                                                        |        |              |              |                |                         |                                              |
| 0 130 |                        | 0 130                            |                                                                    | 0.120                                                                        |        |              |              |                |                         |                                              |
| 0.130 |                        | 0.150                            | 0 136                                                              |                                                                              |        |              |              |                |                         |                                              |
| 0.133 |                        |                                  | 0.155                                                              | ,<br>                                                                        |        |              |              |                |                         |                                              |
| 0.140 |                        |                                  |                                                                    |                                                                              | 0      |              |              |                |                         |                                              |
| 0.145 |                        |                                  |                                                                    |                                                                              |        |              |              |                |                         |                                              |
| 0.150 | 0.150                  |                                  |                                                                    | 0.150                                                                        |        | -            |              |                |                         |                                              |
| 0.155 |                        |                                  |                                                                    |                                                                              |        |              |              |                |                         |                                              |
| 0.160 |                        | 0.160                            | 0.160                                                              | )                                                                            |        |              |              |                |                         |                                              |
| 0.165 |                        |                                  |                                                                    |                                                                              | 7      |              |              |                |                         |                                              |
| 0.170 |                        |                                  |                                                                    |                                                                              |        |              |              |                |                         |                                              |
| 0.175 | 0.175                  |                                  |                                                                    | 0.175                                                                        |        |              |              |                |                         |                                              |
| 0 180 |                        |                                  |                                                                    |                                                                              |        |              |              |                |                         |                                              |
| 0.185 |                        |                                  | 0 186                                                              | 1                                                                            |        |              |              |                |                         |                                              |
| 0.100 |                        | 0 190                            | 0.100                                                              | ,<br>                                                                        | 8      |              |              |                |                         |                                              |
| 0.100 |                        | 0.150                            | ·                                                                  |                                                                              | ľ      |              |              |                |                         |                                              |
| 0.133 | 0.000                  |                                  |                                                                    | 0.000                                                                        |        |              |              |                |                         |                                              |
| 0.200 | 0.200                  |                                  |                                                                    | 0.200                                                                        |        | -            |              |                |                         |                                              |
| 0.205 |                        |                                  |                                                                    |                                                                              |        |              |              |                |                         |                                              |
| 0.210 |                        | 0.210                            | 0.210                                                              | )                                                                            |        |              |              |                |                         |                                              |
| 0.215 |                        |                                  |                                                                    |                                                                              | 9      |              |              |                |                         |                                              |
| 0.220 |                        |                                  |                                                                    |                                                                              |        |              |              |                |                         |                                              |
| 0.225 | 0.225                  |                                  |                                                                    | 0.225                                                                        |        |              |              |                |                         |                                              |
| 0.230 |                        |                                  |                                                                    |                                                                              |        |              |              |                |                         |                                              |
| 0.235 |                        | 0.235                            | 0.235                                                              | 5                                                                            |        |              |              |                |                         |                                              |
| 0.240 |                        |                                  |                                                                    |                                                                              | 10     |              |              |                |                         |                                              |
| 0.245 |                        |                                  |                                                                    |                                                                              |        |              |              |                |                         |                                              |
| 0.250 | 0.250                  |                                  | 1                                                                  | 0 250                                                                        |        |              |              |                |                         |                                              |
| 0.250 | 0.200                  | -                                |                                                                    | 0.230                                                                        | F      |              |              |                |                         |                                              |
| 0.200 |                        |                                  | 0.000                                                              |                                                                              |        |              |              |                |                         |                                              |
| 0.200 |                        | 0.005                            | 0.200                                                              |                                                                              |        |              |              |                |                         |                                              |
| 0.265 |                        | 0.265                            |                                                                    |                                                                              | 11     | 1            | <u> </u>     |                |                         |                                              |
| 0.270 |                        |                                  |                                                                    |                                                                              |        |              |              |                |                         |                                              |
| 0.275 | 0.275                  |                                  |                                                                    | 0.275                                                                        |        |              |              |                |                         |                                              |
| 0.280 |                        | 0.280                            |                                                                    |                                                                              |        |              |              |                | _                       |                                              |
| 0.285 |                        |                                  | 0.285                                                              | 5                                                                            |        |              |              |                |                         |                                              |

There is a difference between the PC time and UTC, and there are delays and fluctuations in PC processing. Time that eliminates fluctuation and includes only delay time

### Limovie0.9.99.5A5b Asteroid occultation analysis procedure (Including PPS flash correction)

### Feb 14, 2021 Rev. 02

http://astro-limovie.info/limovie/program/limovie09995A5b.zip

### Points to consider when shooting

- 1. For PPS flash, shoot before and after shooting in the same file with the same exposure time as shooting. However, Gain can be changed.
- 2. Select the exposure time from the table below and use it to correct the PPS LED flash.
- Table: Relationship between shooting exposure time (msec) and slope of Sharp Cap Timing Analysis (P.19) graph

| the second second second second second second second second second second second second second second second s |       |          |       |          |          |
|----------------------------------------------------------------------------------------------------|-------|----------|-------|----------|----------|
| Exp                                                                                                    | -R    | Shift    | Р     | L        | Aplox    |
| Exposure                                                                                                    | Frame | on Frame | Shift | 1PPS LED | straight |
| Time                                                                                                    | Rate  | / UTC    | /Exp  | Cap Time | line's   |
| (msec)                                                                                                    | int)  | (msec)   | (%)   | (sec)    | incline  |
| 5.1                                                                                                    | 196   | 0        | 8     | 25       | ۸        |
| 6.1                                                                                                    | 164   | 0        | 7     | 31       | /        |
| 6.9                                                                                                    | 145   | 1        | 7     | 28       | /        |
| 13.0                                                                                                    | 77    | 1        | 8     | 26       | /        |
| 13.5                                                                                                    | 74    | -1       | 7     | 27       | Λ        |
| 14.1                                                                                                    | 71    | 1        | 8     | 26       | /        |
| 14.3                                                                                                    | 70    | 1        | 7     | 29       | /        |
| 15.4                                                                                                    | 65    | 1        | 6     | 31       | /        |
| 20.8                                                                                                    | 48    | -2       | 8     | 26       | Ν        |
| 34.4                                                                                                    | 29    | -2       | 7     | 29       | Λ        |
| 35.8                                                                                                    | 28    | 2        | 7     | 30       | /        |
| 39.9                                                                                                    | 25    | -3       | 6     | 32       | N        |
| 41.8                                                                                                    | 24    | 3        | 8     | 26       | /        |
| 43.6                                                                                                    | 23    | 3        | 6     | 31       | /        |
| 45.3                                                                                                    | 22    | -3       | 8     | 27       | Ν.       |
| 45.6                                                                                                    | 22    | 3        | 7     | 28       | /        |
| 47.8                                                                                                    | 21    | 4        | 8     | 25       | /        |
| 50.2                                                                                                    | 20    | 4        | 8     | 25       | /        |
| 55.8                                                                                                    | 18    | 4        | 8     | 25       | /        |
| 58.6                                                                                                    | 17    | -4       | 6     | 31       | \        |
| 59.1                                                                                                    | 17    | 5        | 8     | 25       | /        |
| 62.2                                                                                                    | 16    | -5       | 8     | 26       | \        |
| 62.8                                                                                                    | 16    | 5        | 8     | 26       | /        |
| 67.0                                                                                                    | 15    | 5        | 7     | 27       | /        |
| 71.1                                                                                                    | 14    | -5       | 6     | 31       | \        |
| 71.8                                                                                                    | 14    | 5        | 7     | 28       | /        |
| 76.5                                                                                                    | 13    | -6       | 7     | 28       | \        |
| 77.3                                                                                                    | 13    | 5        | 6     | 32       | /        |
| 82.8                                                                                                    | 12    | -6       | 8     | 26       | \        |
| 83.8                                                                                                    | 12    | 6        | 7     | 30       | 1        |
| 90.3                                                                                                    | 11    | -7       | 7     | 27       | \        |
| 91.5                                                                                                    | 11    | 7        | 7     | 28       | 1        |
| 99.3                                                                                                    | 10    | -7       | 7     | 28       | N N      |
| 112.0                                                                                                    | 9     | 8        | 7     | 27       | 1        |
| 124.0                                                                                                    | 8     | -8       | 6     | 28       | N N      |
| 126.0                                                                                                    | 8     | 8        | 6     | 28       | 1        |
| 144.0                                                                                                    | 7     | 8        | 6     | 31       | 1        |
| 165.0                                                                                                    | 6     | -10      | 6     | 27       |          |
| 197.0                                                                                                    | 5     | -15      | 8     | 20       | N N      |
| 202.0                                                                                                    | 5     | 10       | 5     | 30       |          |
| 246.0                                                                                                    | 4     | -16      | 7     | 22       | 1        |
| 253.0                                                                                                    | 4     | 12       | 5     | 29       |          |
| 327.0                                                                                                    | 3     | -19      | 6     | 22       |          |
| 338.0                                                                                                    | 3     | 14       | 4     | 31       | ,        |
| 490.0                                                                                                    | 2     | -20      | 4     | 30       |          |

http://astro-limovie.info/limovie/program/CaSEDLEP101.zip

| 🔚 Lig        | ht Measu           | urement to | ool for Oc           | Occultation Observation using Video Recorder [Limovie 0.9.99.5A(Aqua)-5b]                                                      | _                        |                        | ×          |
|--------------|--------------------|------------|----------------------|----------------------------------------------------------------------------------------------------|--------------------------|------------------------|------------|
| File         | Edit               | Option     | Tools                | Software Update                                                                                                    |                          |                        |            |
|              |                    |            |                      | Limovie File Format ("<br>"Filename : "                                                                                        | for Ver.U.               | .9.99.5                | la 🔨       |
|              |                    |            |                      | ,"Time",,,,"Centre of",<br>,"Detect",,'YTI",,"Fra                                                                              | ,"End of",<br>me","Frame | ,,,,"Kesu<br>e",,,"Sou | UN .       |
|              |                    |            |                      | "No.","Field1","Field2                                                                                                    | ","Н","М",               | , "\$",,,,,            | · /        |
|              |                    |            |                      |                                                                                                    |                          |                        |            |
|              |                    |            |                      |                                                                                                    |                          |                        |            |
|              |                    |            |                      |                                                                                                    |                          |                        |            |
|              |                    |            |                      |                                                                                                    |                          |                        |            |
|              |                    |            |                      |                                                                                                    |                          |                        |            |
|              |                    |            |                      |                                                                                                    |                          |                        |            |
|              |                    |            |                      |                                                                                                    |                          |                        |            |
|              |                    |            |                      |                                                                                                    |                          |                        |            |
|              |                    |            |                      |                                                                                                    |                          |                        |            |
|              |                    |            |                      |                                                                                                    |                          |                        |            |
|              |                    |            |                      | 5                                                                                                    |                          |                        | > ~        |
|              |                    |            |                      | Asteroid timing guide                                                                                                    | e   Oner                 | ation Gu               | -<br>I ahi |
|              |                    |            |                      |                                                                                                    |                          | anon au                |            |
|              |                    |            |                      | Open Observation video SharpCap Timing Ar                                                                                      | nalysis                  | More                   |            |
|              |                    |            |                      | End Time of Field Exposure                                                                                                    | ) (Field1=Cer            | ntre of Fran           | me)<br>S2  |
|              |                    |            |                      | h ms(Field1) s(Field2)                                                                                                    | 2) 80 🔶                  |                        | •          |
| •            |                    |            |                      |                                                                                                    | <u>•</u>                 |                        | _          |
| Curre        | ent Frame          | •          |                      | Measurement                                                                                                    | 1                        | ou l                   | 1.1        |
|              |                    |            | -10sec               | -1sec -1Fr  IFrame DEL START STOP DataRemove SaveToCSV-File Capture Open AV                                                    | VI Copy C                | SV Exit                | ◄          |
| Brigh        | Itness             | Po         | sition<br>Center Tra | Linked Tracking PSF Form of BKG-Area Number of Pixels / Radius Aperture Backgound Star Image [3D]                              | Updat                    | te Settina I           | Items      |
| BKG/<br>Star | Frame              | ×=         |                      | Botate Point Set Cirl Set Cirl V Photometry C Avoid Sunlit Face Even Measurement / Vie                                         | ew Option                |                        |            |
| Eve          | en                 |            | •                    | Contracting Passed Point (Frame )     Contracting Passed Point (Frame )                                                        | Interva                  | Frame                  | Rate       |
| Od           | 1                  | [_Fv       | VHM Po               | Star     O Anchor     Estimated track     Frame1     Frame1     Direction Setting     Set radius to recorded     Field Measure | •                        |                        |            |
| Fram         | ° J<br>Color Value |            |                      | C Signal C Drift Radius Threshold Flamer Flame2 Width Gap Radius Inner Outer Field Order                                       |                          | urrent Obje            | ect        |
|              |                    | <u> </u>   | Fixed                |                                                                                                    |                          | · _ B                  | 5          |

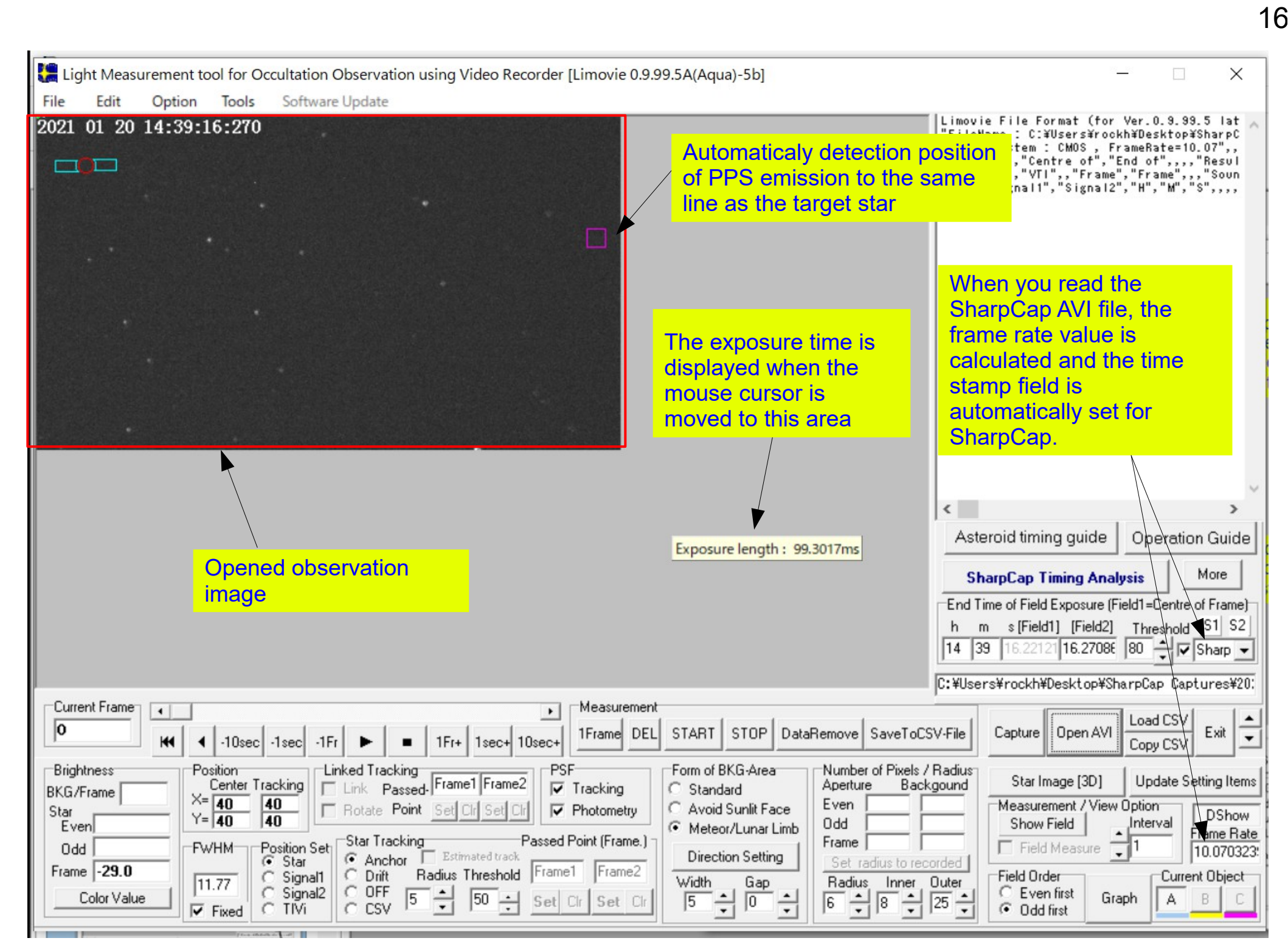

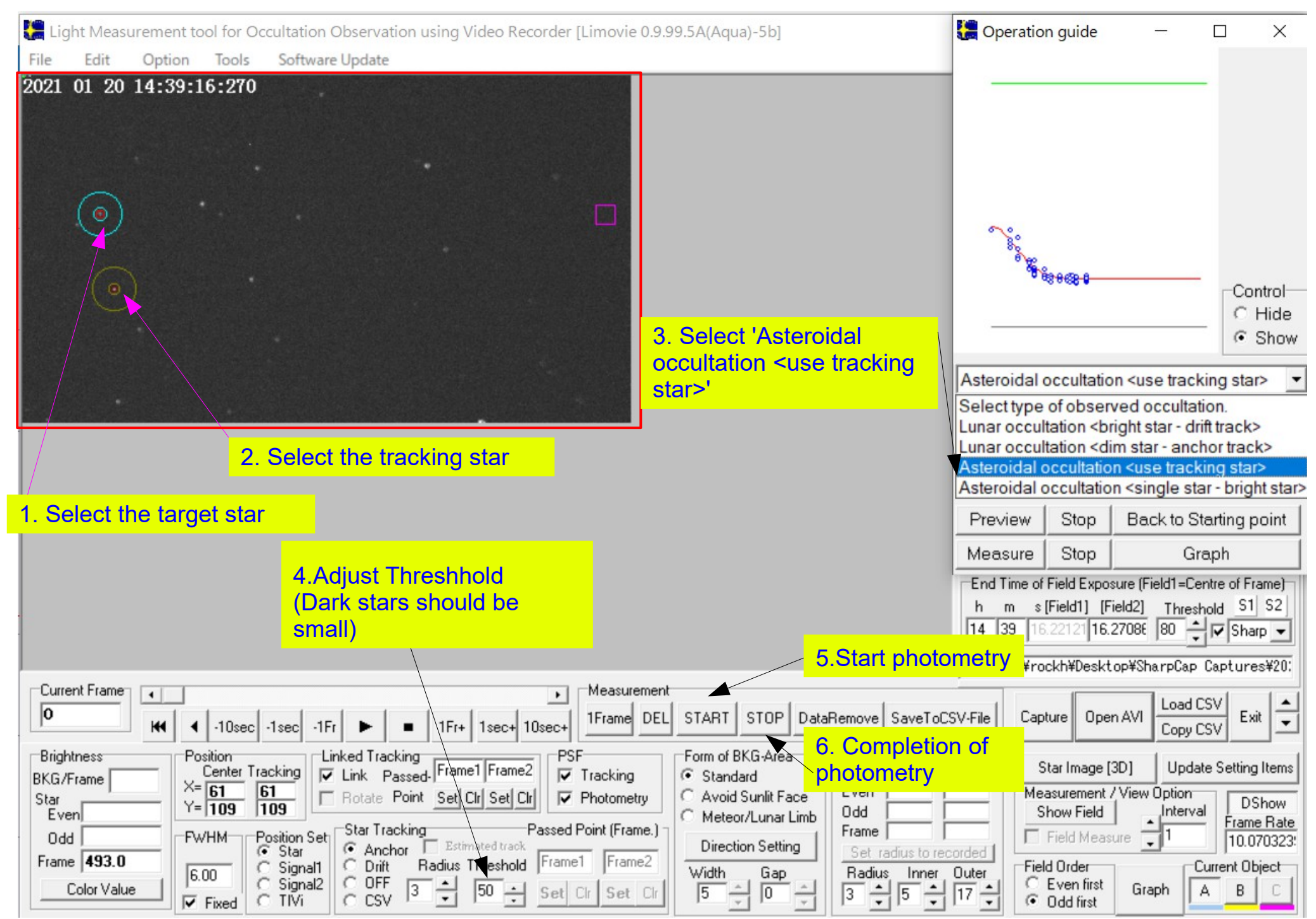

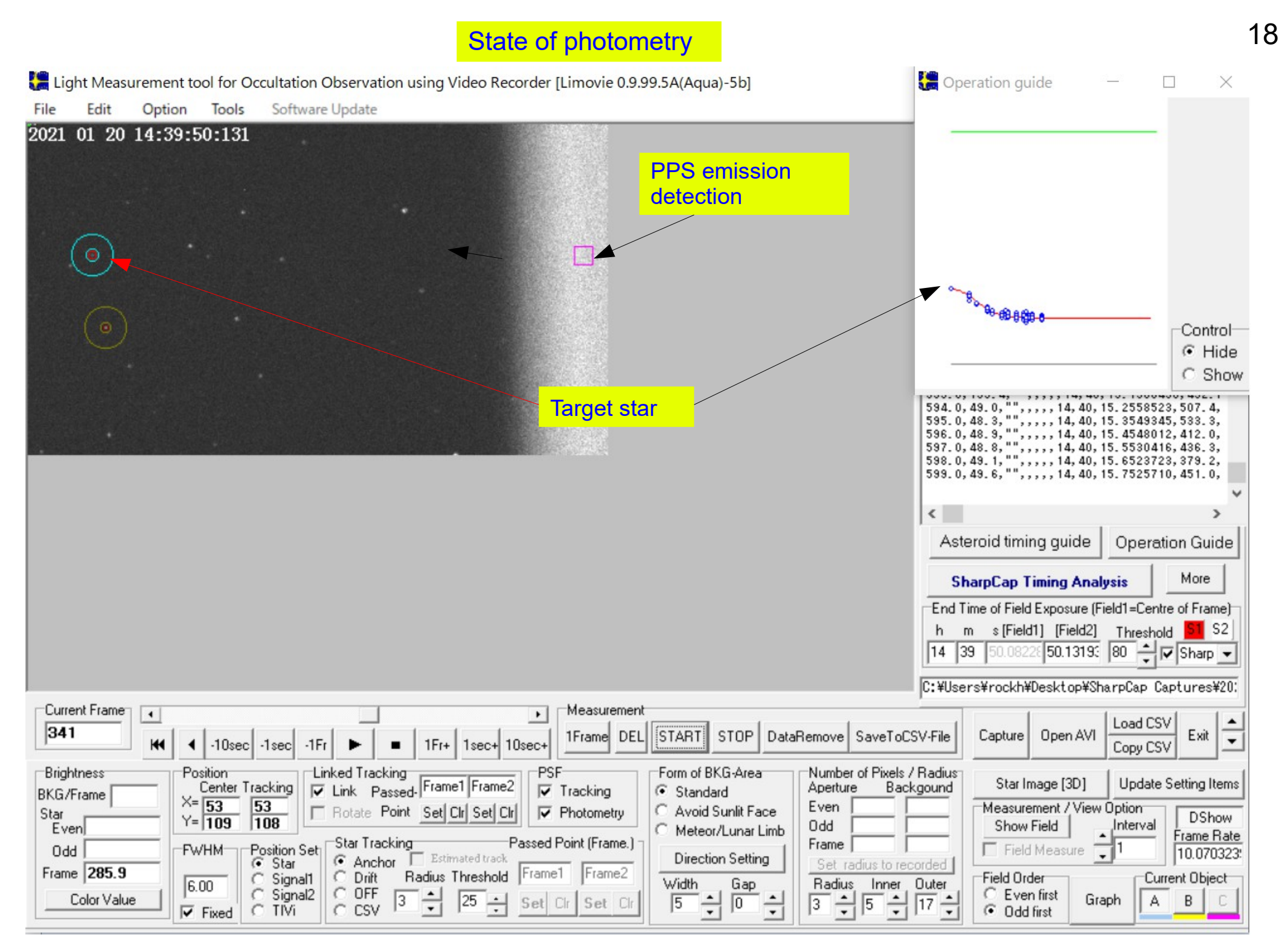

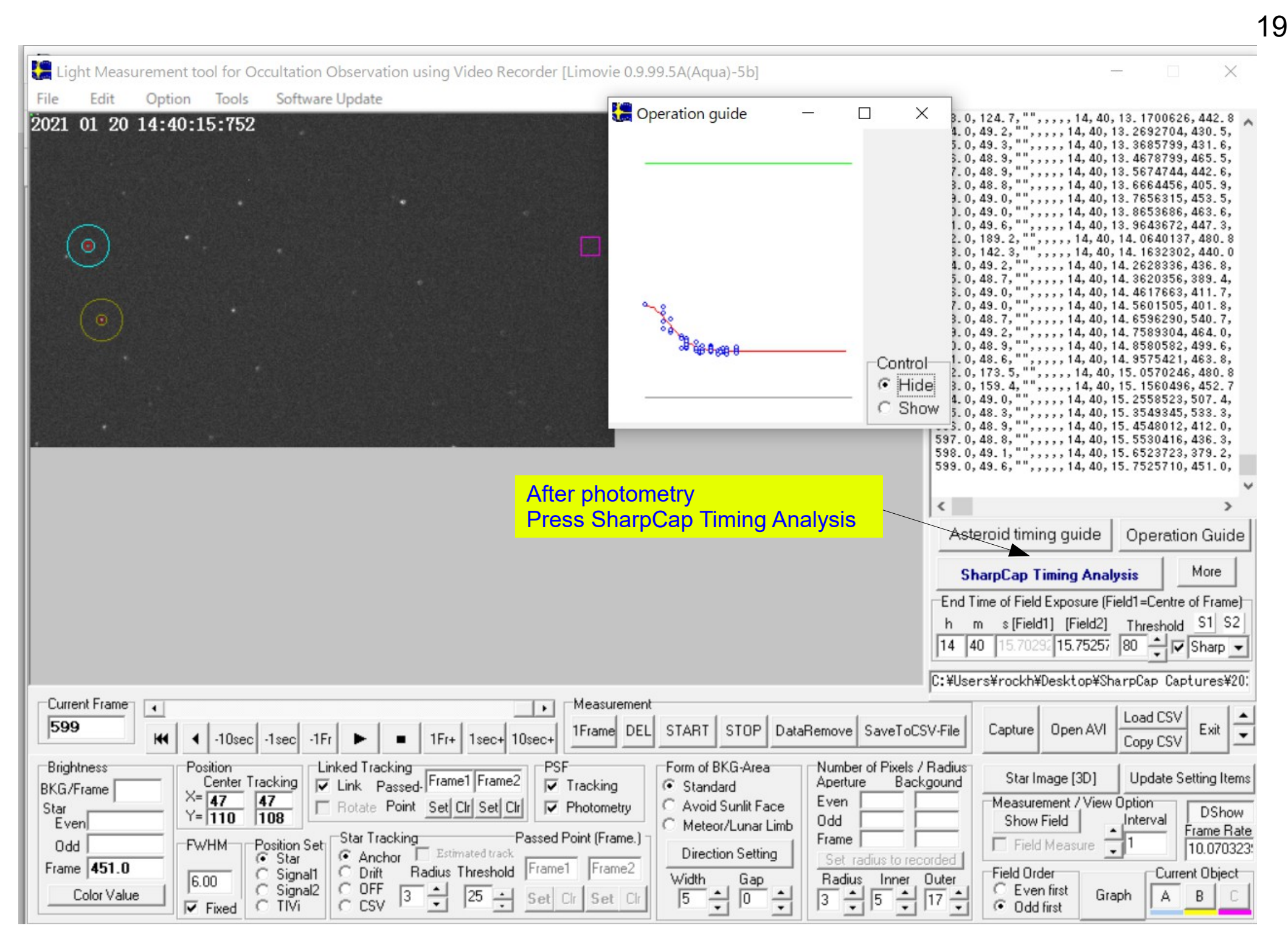

| Time correction using 1PPS LED                                                                                                    |                                                                                                    | _                                                                                                    |                                                                                         |
|----------------------------------------------------------------------------------------------------|----------------------------------------------------------------------------------------------------|----------------------------------------------------------------------------------------------------|-----------------------------------------------------------------------------------------|
|                                                                                                    | Recorded and co                                                                                                    | orrected time of each                                                                                                    | n frame.                                                                                |
|                                                                                                    | <<br>Offset                                                                                                    | Edit28                                                                                                    | ><br>Edit30                                                                             |
| 1. Verify the SharpCap time stamp                                                                                                    | Case A: Sing<br>(1) Click "Apply<br>(2) Close this w<br>Case B: Mult<br>If you've anlyze<br>(1) Click "Add"<br>(2) Do Photom<br>(3) Open this w | Ie point caliblation<br>to Analysis'' button<br>indows. Check ana<br>iple point calibla<br>ed accurate time hea<br>'button => memory a<br>etry for 1PPS LED p<br>ty of video stream.<br>indow and analyze | on<br>I<br>lyzed time.<br>tion<br>ad of video now<br>analyzed time.<br>pulse<br>time.   |
| 1. Verification of the time PC recorded.         2. See and check above graph         3 Change graph to LED Brightness         © Variation of Recorded Time on Fram         1. Debugic holds         See and check above graph         3 Change graph to LED Brightness         © Variation of Recorded Time on Fram         A Debugic holds         A Debugic holds         See and check above graph         B. Check result         See and check of the time of PC recorded Time on Fram         B. Check result                                                                                                    | (4) Click "Add"<br>(5) Click "Apply<br>(6) Close this w<br>Memory                                                                               | 'button => memory &<br>v to Analysis'' button<br>vindows. Check ana                                                                                                    | analyzed time.<br>l<br>lyzed time.                                                      |
| 4. Polynomial fit for BKG. (if necessary)<br>Range for BKG 2.5  Fit curve 8 Fit curve 8 Fit | Delete A                                                                                                    | Add Apply                                                                                                    | to Analysis                                                                             |
| BKG/Frame       Center Tracking       Image: Link Passed-Frame1 Frame2       Image: Tracking       Image: Center Tracking       Image: Center Trac                                                                                                    | nd Star Imag<br>Measureme<br>Show Fie<br>Field M<br>Field Order<br>Field Order field<br>€ Even fiel<br>€ Odd firs                               | ge [3D] Update<br>ent / View Option<br>eld Interval<br>easure 1<br>st Graph A                                                                                                    | Setting Items<br>DShow<br>Frame Rate<br>10.070323: ess of<br>arrent Object<br>BC sation |

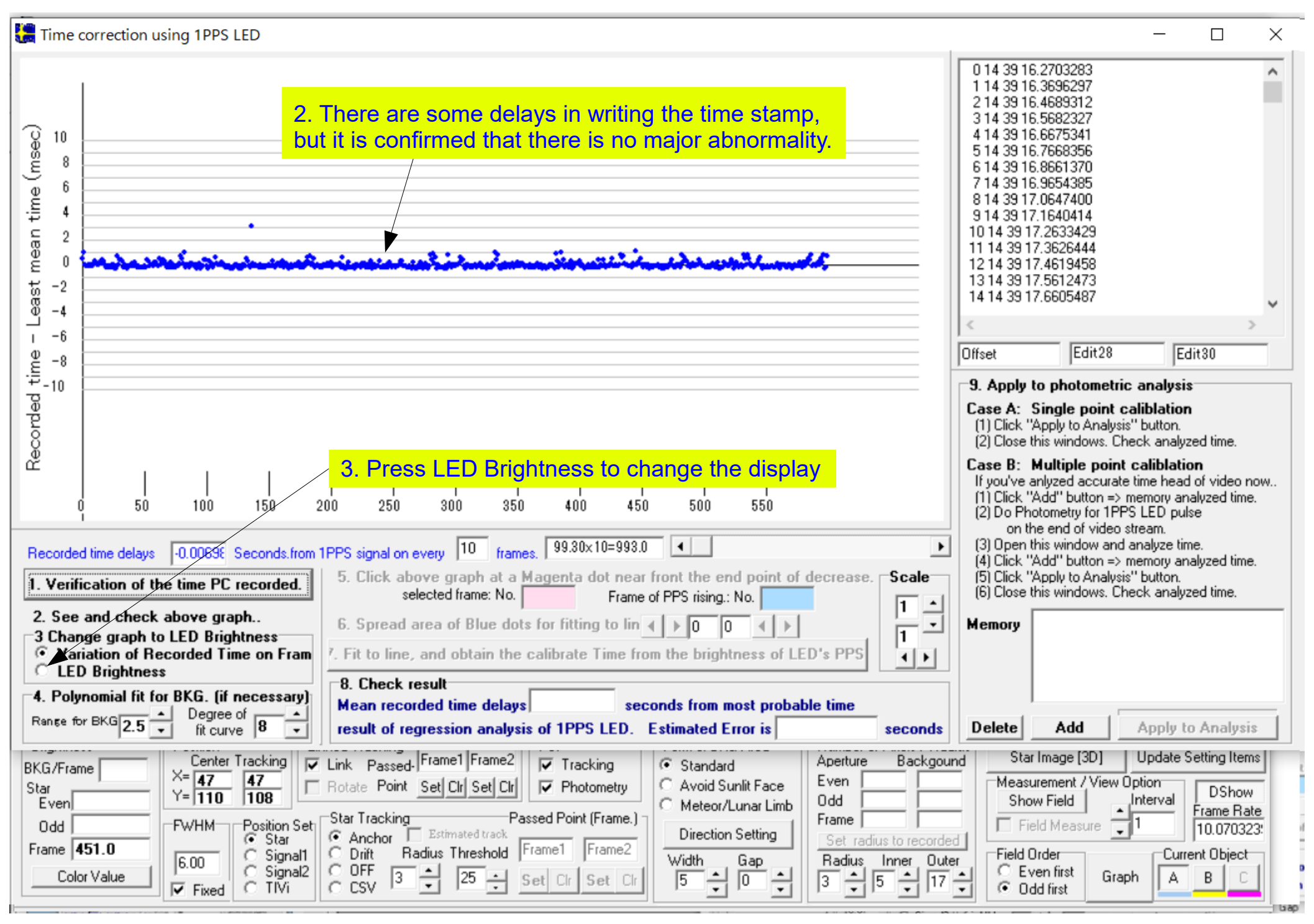

| Time correction using 1PF                                                                                                    | PS LED                                                                          |                                                                                                    | _                                                                                                    |                                                                    | ×                                |
|----------------------------------------------------------------------------------------------------|---------------------------------------------------------------------------------|----------------------------------------------------------------------------------------------------|----------------------------------------------------------------------------------------------------|--------------------------------------------------------------------|----------------------------------|
| 200                                                                                                    |                                                                                 | <ul> <li>4-1. Find the point where the center is magenta and heads to the lower line, and click the point before the bottom line to join</li> <li>(Note that the magenta point with a white center is different)</li> <li>It may rise to the right depending on the exposure time.</li> </ul>                                                                                                    |                                                                                                    |                                                                    | <                                |
|                                                                                                    |                                                                                 | Please refer to P.14. [Diffset Edit28                                                                                                    | Edit                                                                                                    | t30                                                                | -                                |
| 0<br>81828384858687888910<br>Recorded time delays -0.0069<br>1. Verification of the time F                                                                                      | 11121814181817181<br>Seconds.from<br>C recorded.                                | interpolation       lick "Apply to Analysis"         1000000000000000000000000000000000000                                                                                                    | button.<br>k analyze<br>aliblatior<br>me head o<br>mory anal<br>LED pulse<br>eam.<br>halyze time<br>emory anal<br>button.<br>k analyze | d time.<br>If video na<br>vzed time.<br>)<br>vzed time.<br>d time. | ow                               |
| 2. See and check above g<br>3 Change graph to LED B<br>Variation of Recorded<br>EED Brightness<br>4. Polynomial fit for BKG.<br>Range for BKG 2.5  Degr<br>fit c                | graph<br>rightness<br>Time on Fram<br>(if necessary)<br>ree of 8 +              | <ul> <li>6. Spread area of Blue dots for fitting to lin () 4 2 ()</li> <li>7. Fit to line, and obtain the calibrate Time from the brightness of LED's PPS</li> <li>8. Check result</li> <li>8. Check result</li> <li>9. Check result</li> <li>9. Check result</li> <li>9. Check result</li> <li>9. Check result</li> <li>9. Check result</li> <li>9. Delete</li> <li>9. Delete</li> <li>9. Add</li> </ul>                                                                                                    | Apply to                                                                                                    | Analysis                                                           | 8                                |
| BKG/Frame         Cent           Star         Y= 47           Even         Y= 111           Odd         FwHM           Frame         451.0           Color Value         ✓ Fixe | ter Tracking<br>47<br>0 108<br>Position Set<br>C Signal1<br>C Signal2<br>c TIVi | Link Passed Frame1 Frame2<br>Rotate Point Set Clr Set Clr<br>Star Tracking<br>Anchor Estimated track<br>Diritt Radius Threshold Frame1 Frame2<br>C CSV 3 2 25 5 Set Clr Set Clr<br>Star Image [3D]<br>Aperture Backgound<br>Avoid Sunlit Face<br>Meteor/Lunar Limb<br>Direction Setting<br>Width Gap<br>5 2 0 2<br>Star Image [3D]<br>Meteor/Lunar Limb<br>Direction Setting<br>Width Gap<br>5 2 0 2<br>Star Image [3D]<br>Measurement / View Opt<br>Show Field<br>Field Measure<br>Field Order<br>Even 1<br>Set radius to recorded<br>Star Image [3D]<br>Measurement / View Opt<br>Show Field<br>Field Order<br>Even 1<br>Field Order<br>Even 1<br>Set radius Inner Outer<br>3 2 5 1 17 2<br>Star Image [3D]<br>Measurement / View Opt<br>Show Field<br>Field Order<br>Even first<br>Odd first | Jpdate Se<br>tion<br>terval                                                                                                    | tting Item<br>DShow<br>irame Rat<br>10.07032:<br>nt Object<br>B    | s point<br>e<br>3' ess o<br>Dn t |

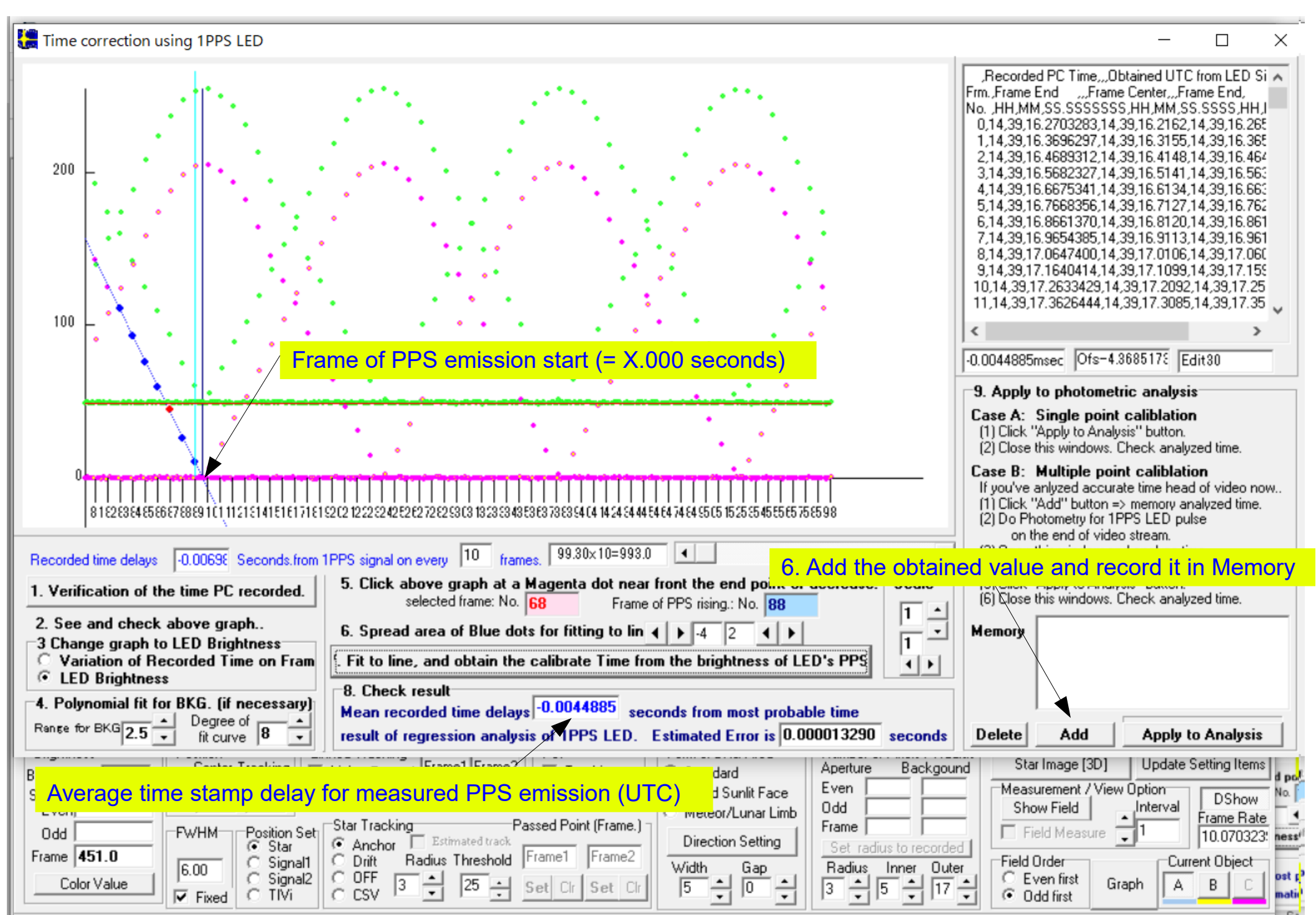

|                                                                                                    |                                                                                                    |                                                                                                    | 24                                         |
|----------------------------------------------------------------------------------------------------|----------------------------------------------------------------------------------------------------|----------------------------------------------------------------------------------------------------|--------------------------------------------|
| Time correction using 1PPS LED                                                                                                    |                                                                                                    | - 0                                                                                                    | ×                                          |
|                                                                                                    | Recorded PC Time,,,,Obtai<br>Frm,,Frame End ,,,,Frame Ca<br>No., HH,,MM,SS,SSSSSS,H<br>0,14,39,16,2703283,14,39,<br>1,14,39,16,3696297,14,39,<br>2,14,39,16,4689312,14,39,<br>3,14,39,16,6675341,14,39,<br>5,14,39,16,6675341,14,39,<br>6,14,39,16,6661370,14,39,<br>7,14,39,16,9654385,14,39,<br>7,14,39,16,9654385,14,39,<br>14,39,17,0647400,14,39,<br>9,14,39,17,0647400,14,39,<br>9,14,39,17,1640414,14,39,<br>10,14,39,17,3626444,14,39,<br>11,14,39,17,3626444,14,39,<br>11,14,39,17,3626444,14,39,<br>11,14,39,17,3626444,14,39,<br>11,14,39,17,3626444,14,39,<br>10,0044885msec Ofs=4,368 | ned UTC from LED Si<br>snter,,,,Frame End,<br>H,MM,SS.SSSS,HH,J<br>16.2162,14,39,16.265<br>16.3155,14,39,16.365<br>16.4148,14,39,16.464<br>16.5134,14,39,16.663<br>16.7127,14,39,16.861<br>16.9113,14,39,16.961<br>17.0106,14,39,17.060<br>17.1099,14,39,17.050<br>17.2092,14,39,17.25<br>17.3085,14,39,17.35<br>S178 Edit30<br>analysis | ~                                          |
| 0<br>8 1 E2 E3 E4 E5 E66 E7 E8 E9 1 C 1 11 2 1 E 1 41 E 1 F 1 71 E 1 52 C2 12 22 E2 C2 72 E2 E3 C3 13 23 E3 E3 E3 F3 E3 E4 L4 14 24 E4 L4 74 E4 E5 C5 15 25 E5 45 E5 E5 75 E5 98                                                                                                    | Case A: Single point ca<br>(1) Click "Apply to Analysis"<br>(2) Close this windows. Che<br>Case B: Multiple point of<br>If you've anlyzed accurate I<br>(1) Click "Add" button => m<br>(2) Do Photometry for 1PPS                                                                                                    | Iliblation<br>'button.<br>:ck analyzed time.<br>saliblation<br>time head of video nov<br>iemory analyzed time.<br>S LED pulse                                                                                                    | w                                          |
| Recorded time delays       -0.00695       Seconds.from 1PPS signal on every       10       frames.       99.30x10=993.0       Image: second second s | Correction data                                                                                                    | ime.<br>nalyzed time.<br>' button.                                                                                                    |                                            |
| 2. See and check above graph       3 Change graph to LED Brightness         C Variation of Recorded Time on Fram       6. Spread area of Blue dots for fitting to lin () -4 (2) ()         Prame of PP's rising.: No. 88       1 ()         1       1 ()         2. See and check above graph       6. Spread area of Blue dots for fitting to lin ()       -4 (2) ()         1       1 ()       1 ()         2. State of Blue dots for fitting to lin ()       -4 (2) ()       1 ()         1       1 ()       1 ()         2. State of Blue dots for fitting to lin ()       -4 (2) ()       1 ()         2. State of Blue dots for fitting to lin ()       -4 (2) ()       1 ()         2. State of Blue dots for fitting to lin ()       -4 (2) ()       1 ()         2. State of Blue dots for fitting to lin ()       -4 (2) ()       1 ()         3. State of Blue dots for fitting to lin ()       -4 (2) ()       1 ()         3. State of Blue dots for fitting to lin ()       -4 (2) ()       1 ()         3. State of Blue dots for fitting to lin ()       -4 (2) ()       1 ()         3. State of Blue dots for fitting to lin ()       -4 (2) ()       1 ()         3. State of Blue dots for fitting to lin ()       -4 (2) ()       1 ()         3. State of Blue dots for fitting to lin ()       -4 (2) () </th <th>Memory 1 00088</th> <th>14:39:25.004</th> <th>136</th>                                                                                                    | Memory 1 00088                                                                                                    | 14:39:25.004                                                                                                    | 136                                        |
| 4. Polynomial fit for BKG. (if necessary)<br>Range for BKG 2.5  Degree of fit curve 8                                                                                                    | Delete Add                                                                                                    | Apply to Analysis                                                                                                    |                                            |
| BKG/Frame       Center Tracking       Ink       Passed       Frame1       Frame2       Tracking       Standard       Aperture       Backgour         Star       Star       Passed       Point       Set Cir       Set Cir       Photometry       Aperture       Backgour         Odd       FwHM       Position Set       Star Tracking       Passed Point (Frame.)       Meteor/Lunar Limb       Direction Setting       Set radius to recorder         Odd       FwHM       Signal1       Signal2       OFF       Signal2       Set Cir       Set Cir       Set                                                                                                    | Measurement / View Or       Show Field       Field Measure       Field Order       C Even first       Odd first                                                                                                    | Update Setting Items<br>ption<br>nterval<br>1 DShow<br>Frame Rate<br>10.070323:<br>Current Object<br>A B C                                                                                                    | d poir<br>No. 1<br>ness<br>ost po<br>matic |

| Time correction using 1PPS LED                                                                                                    | - 🗆 X                                                                                                    |  |  |  |  |  |  |
|----------------------------------------------------------------------------------------------------|----------------------------------------------------------------------------------------------------|--|--|--|--|--|--|
| 200<br>200<br>100<br>100<br>112 13 M 5 6 17 18 19 1(11)2151 M EELED 212 22 24 252 22 22 23 13 23 34 853 87 354 34 44 44 44 44 44 44 44 44 44 44 44 44                                                                                                    | Recorded PC Time,Obtained UTC from LED Si         Frm. Frame End      Frame Center,Frame End,         NoHH,MM.SS.SSSSSSS.HH,MM.SS.SSSS.HH,I         0.14,39,16.2703283,14,39,16.2164,14,39,16.266         1.14,39,16.3696297,14,39,16.3157,14,39,16.266         1.14,39,16.3696297,14,39,16.3157,14,39,16.266         1.14,39,16.4689312,14,39,16.3157,14,39,16.266         1.14,39,16.5682327,14,39,16.5143,14,39,16.665         2.14,39,16.6675341,14,39,16.5136,14,39,16.666         5.14,39,16.66675341,14,39,16.6136,14,39,16.666         5.14,39,16.66675341,14,39,16.6136,14,39,16.666         5.14,39,16.66675341,14,39,16.81122,14,39,16.861         7,14,39,16.8661370,14,39,16.9115,14,39,16.961         8,14,39,17.0647400,14,39,17.0108,14,39,17.060         9,14,39,17.1640414,14,39,17.1001,14,39,17.155         10,14,39,17.2633429,14,39,17.2094,14,39,17.25         11,14,39,17.36264444,14,39,17.3087,14,39,17.35         •         •         •         •         •         •       •         •       •         •       •         •       •         •       •         •       •         •       •         •       •         •       • |  |  |  |  |  |  |
| Recorded time delays       -0.00698       Seconds.from 1PPS signal on every       10       frames.       99.30x10=993.0       •       (3)       Open this window and analyze time.         1. Verification of the time PC recorded.       5. Click above graph at a Magenta dot near front the end point of decrease. selected frame: No. 501       Seale       1       •       (3)       Open this window and analyze time.       (3)       (3)       Open this window and analyze time.       (4)       Click "Add" button => memory analyzed time.       (5)       Click "Add" button => memory analyzed time.       (5)       Click "Add" button.       (5)       Click "Add" button.       (6)       Close this windows. Check analyzed time.         2. See and check above graph       3. Change graph to LED Brightness       6. Spread area of Blue dots for fitting to lin ()       ()       ()       ()       ()       ()       ()       ()       ()       ()       ()       ()       ()       ()       ()       ()       ()       ()       ()       ()       ()       ()       ()       ()       ()       ()       ()       ()       ()       ()       ()       ()       ()       ()       ()       ()       ()       ()       ()       ()       ()       ()       ()       ()       ()       ()       ()       (                            |                                                                                                    |  |  |  |  |  |  |
| 4. Polynomial fit for BKG. (if necessary)         Range for BKG       2.5 +         Degree of BKG       0.0042893         seconds from most probable time         Delete         Add                                                                                                    |                                                                                                    |  |  |  |  |  |  |
| BKG/Frame       Center Tracking       Image: Link Passed. Frame1 Frame2       Image: Tracking       Star       Aperture Backgou         Star       Y = 110       108       Rotate Point Set Clr Set Clr       Image: Photometry       Avoid Sunlit Face       Odd       Star         Odd       FwHM       Position Set       Star Tracking       Passed Point (Frame.)       Meteor/Lunar Limb       Odd       Direction Setting         Frame       451.0       Image: Star       Star Tracking       Passed Point (Frame.)       Direction Setting       Set radius to recorde         Color Value       Image: Fixed       Signal2       Image: Star       Image: Star       Set Clr Set Clr       Set Clr Set Clr       Image: Star       Set Tracking         Image: Star       Signal2       Image: Star       Image: Star | Measurement / View Option     DShow     Interval     DShow     No. 22       Show Field     Interval     Interval     Interval     Interval     Interval       Field Measure     1     0.070323     ness of       Field Order     Current Object     ost primation       Odd first     Graph     A     B     ost primation                                                                                                    |  |  |  |  |  |  |

25

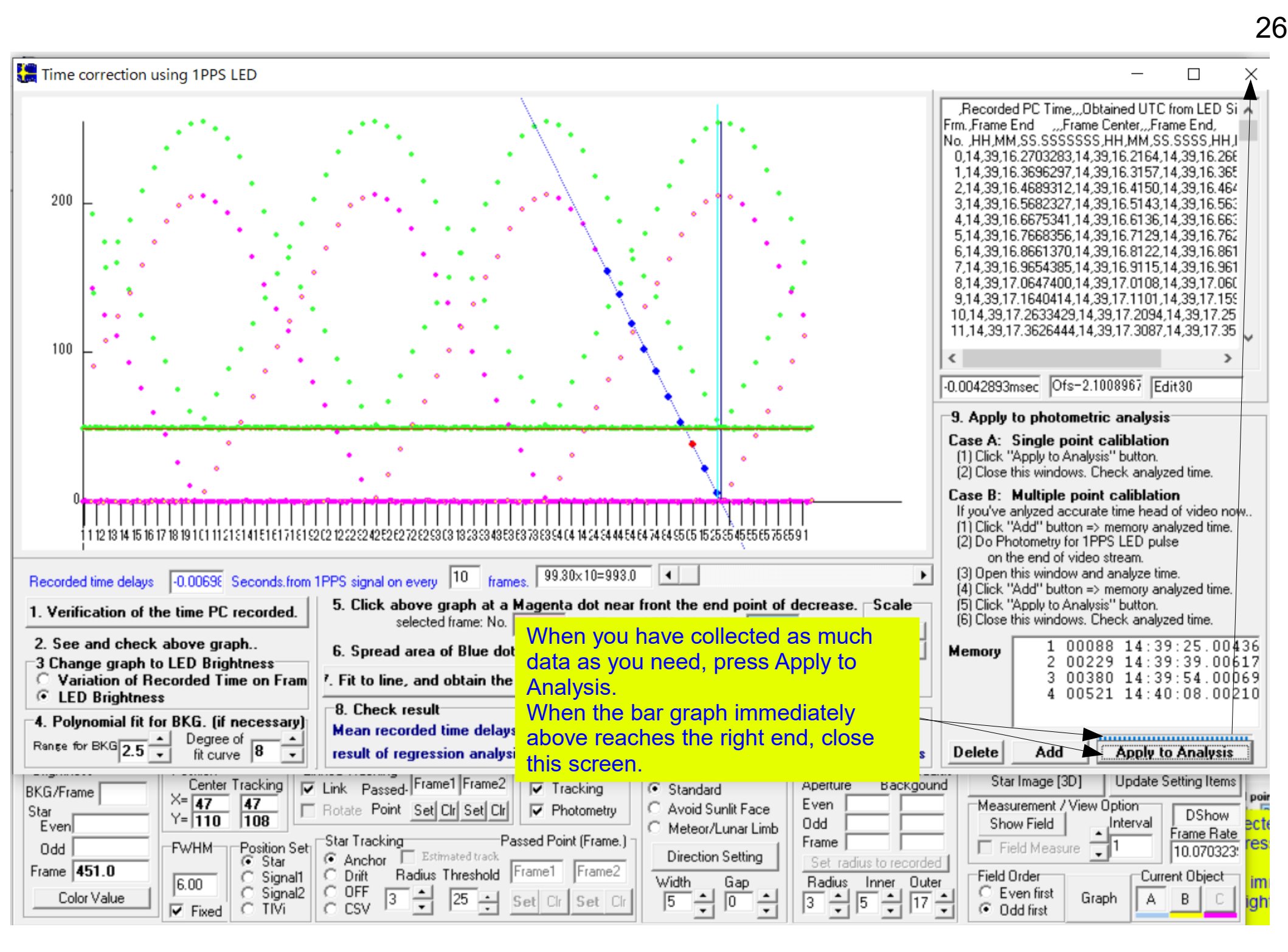

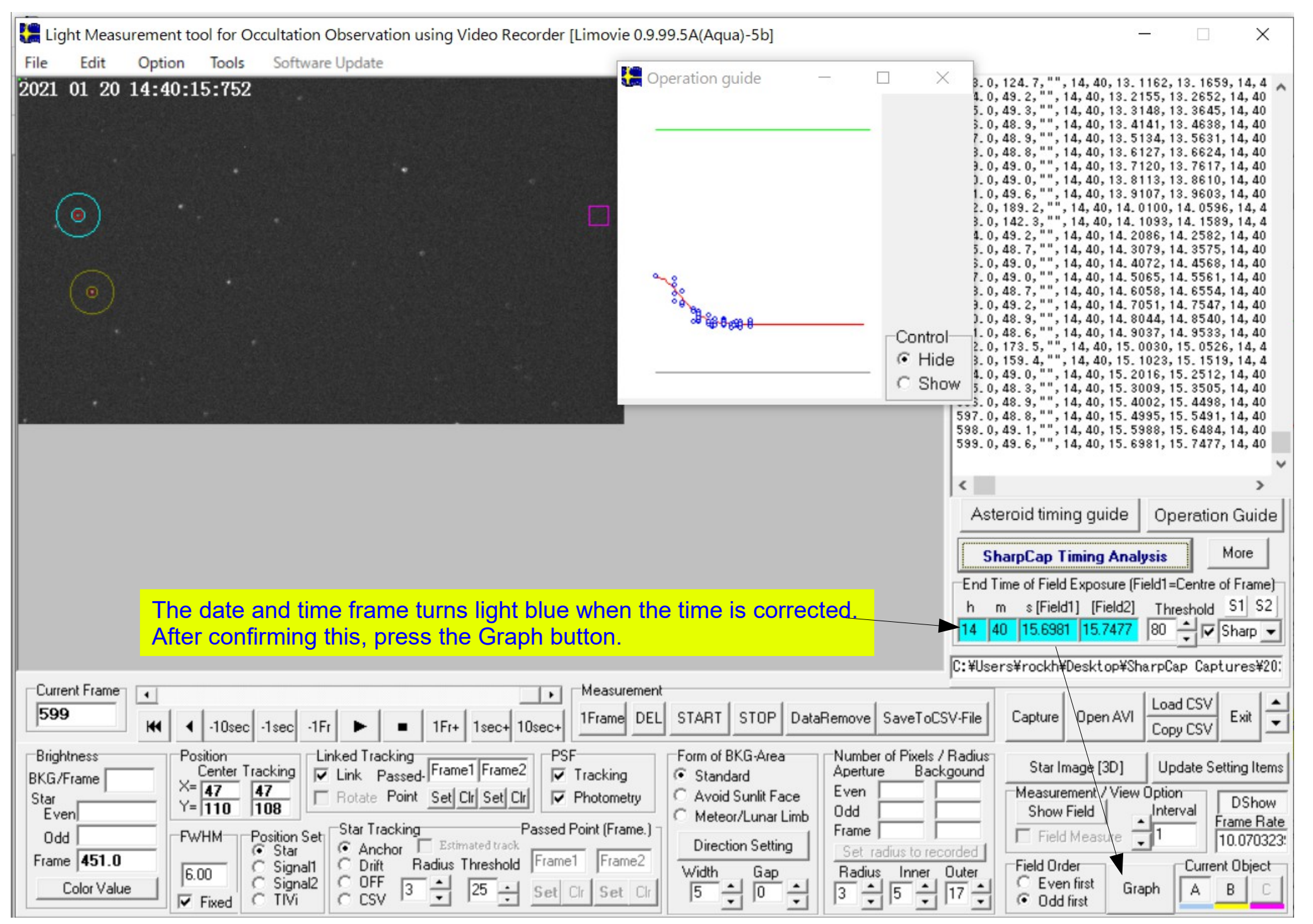

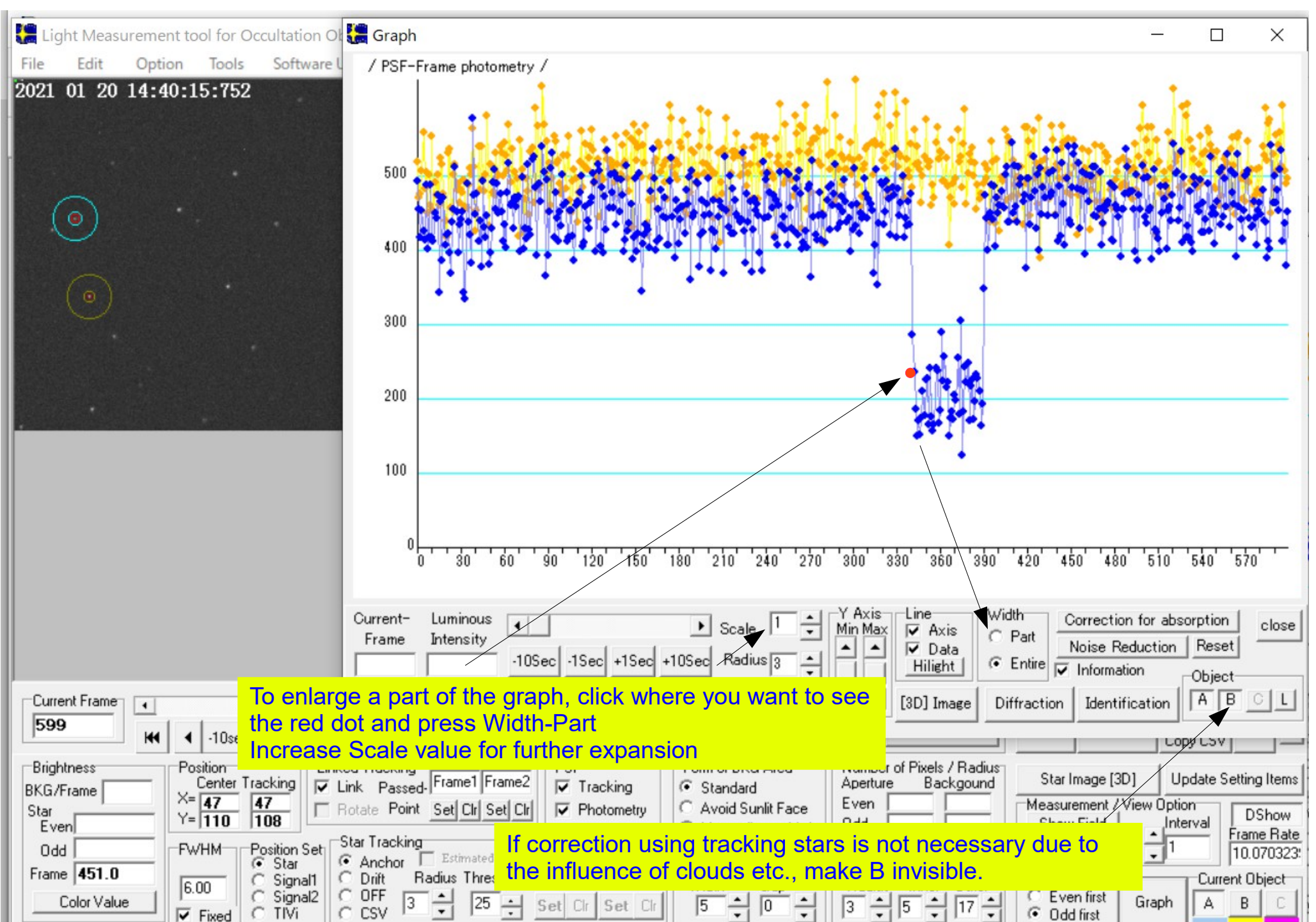

| Light Measurement tool for Occultation Ot | Graph —                                                                                                    |                          |
|-------------------------------------------|----------------------------------------------------------------------------------------------------|--------------------------|
| File Edit Option Tools Software (         | / PSF-Frame photometry /                                                                                                    |                          |
| 2021 01 20 14:39:50:231                   |                                                                                                    |                          |
|                                           |                                                                                                    |                          |
|                                           |                                                                                                    | <u>, i i</u>             |
| 0                                         | 300                                                                                                    |                          |
|                                           |                                                                                                    |                          |
|                                           | 200                                                                                                    |                          |
|                                           | 100                                                                                                    |                          |
| Chec<br>click                             | ck if the red spot is closest to the dimming point. If different,<br>to change.                                                                                                    |                          |
|                                           | 180 210 240 270 300 330 360 390 420 450 4<br>Frame No.342.0 / Frame Centre= 14h39m50.1775s, Frame End= 50.2272s                                                                                                    | ¥80 510                  |
|                                           | Current-<br>Frame       Luminous       Image: Construction for absorption of the state of the state of                                               | Reset                    |
| Current Frame                             | Show Image of Clicked point Save Image   Copy to ClipBoard 🔽 🔽 [3D] Image   Diffraction   Identification                                                                                                    | ABCL                     |
| 342 ★ -10sec -1sec -1Fr                   | Press the Identification button to enter the observation date.                                                                                                    |                          |
| Brightness Position Linke                 | e asteroid name, target star name, and observer name in the Star mane (301 Under                                                                                                    | ate Setting Items        |
| BKG/Frame X= 53 53 B B                    | Measurement / View Option                                                                                                    | . DShow                  |
| Even FWHM Position Set                    | Star Tracking Passed Point (Frame.)                                                                                                    | Frame Rate     In 070222 |
| Frame 236.4                               | Anchor Estimated track     Direction Setting     Set radius to recorded     Frame1 Frame2     Width Gap     Badius Inper Outer     Field Order                                                                                                    | Current Object           |
| Color Value                               | C OFF 3 1 25 Set Cir Set Cir S | ABC                      |

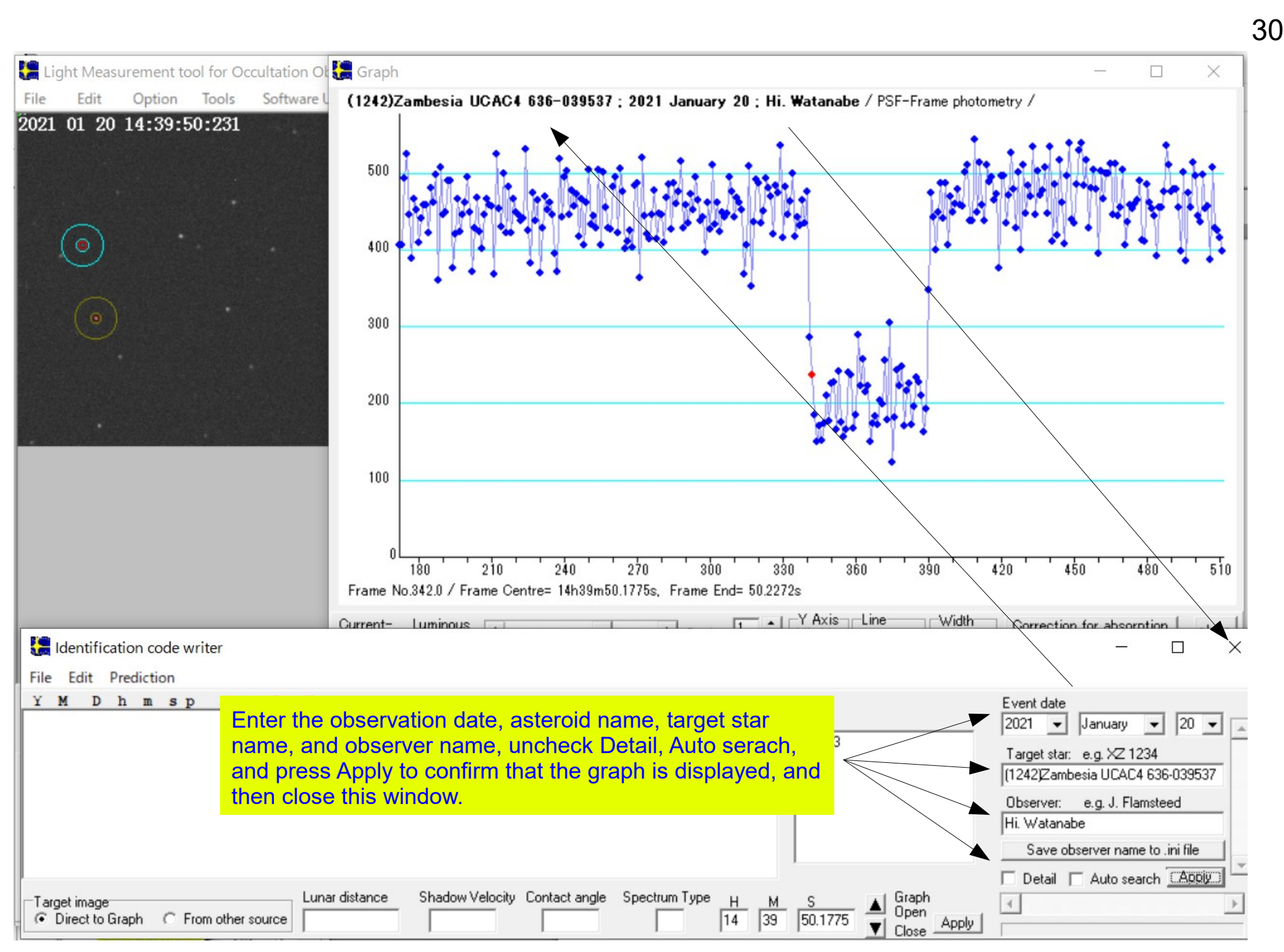

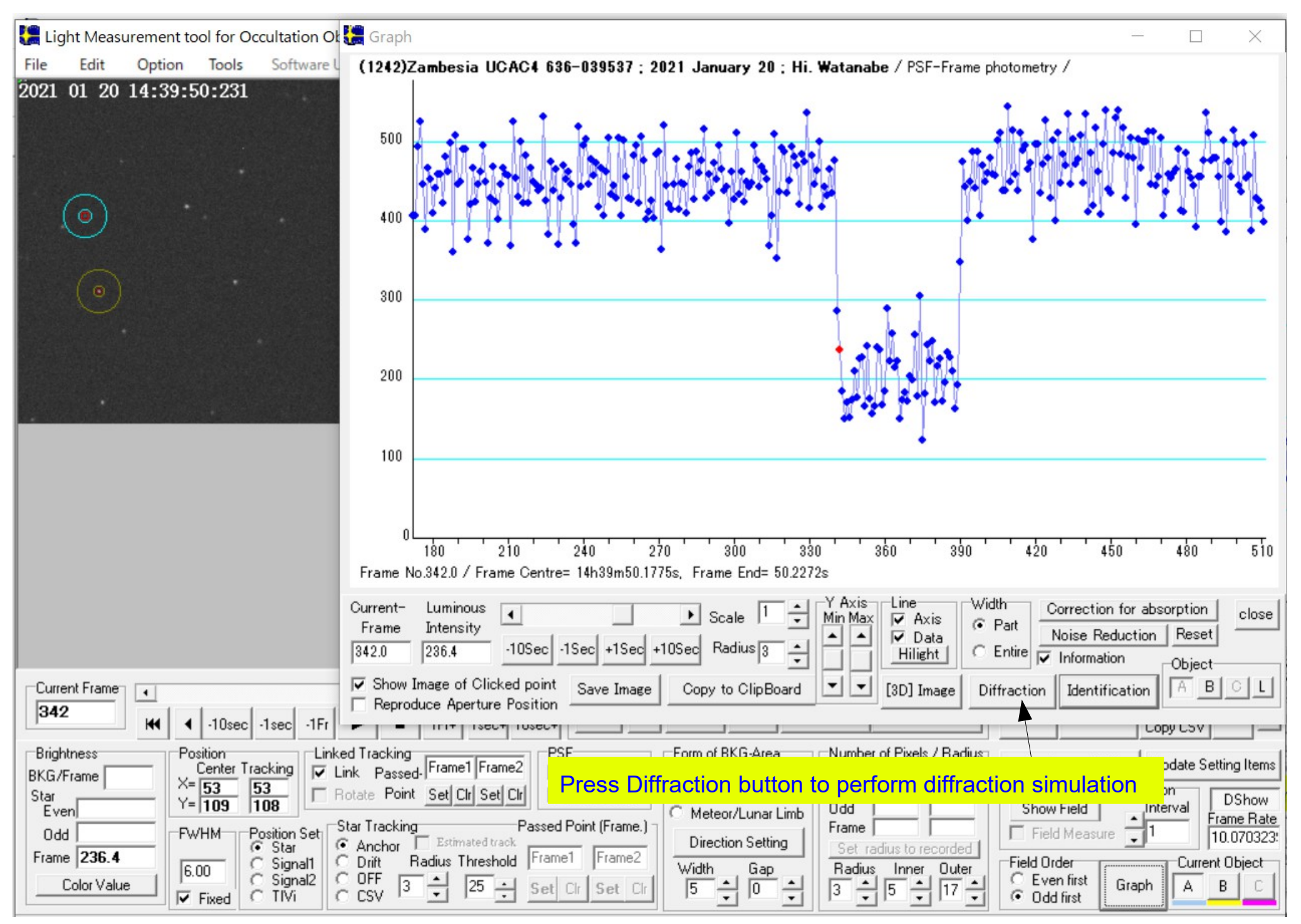

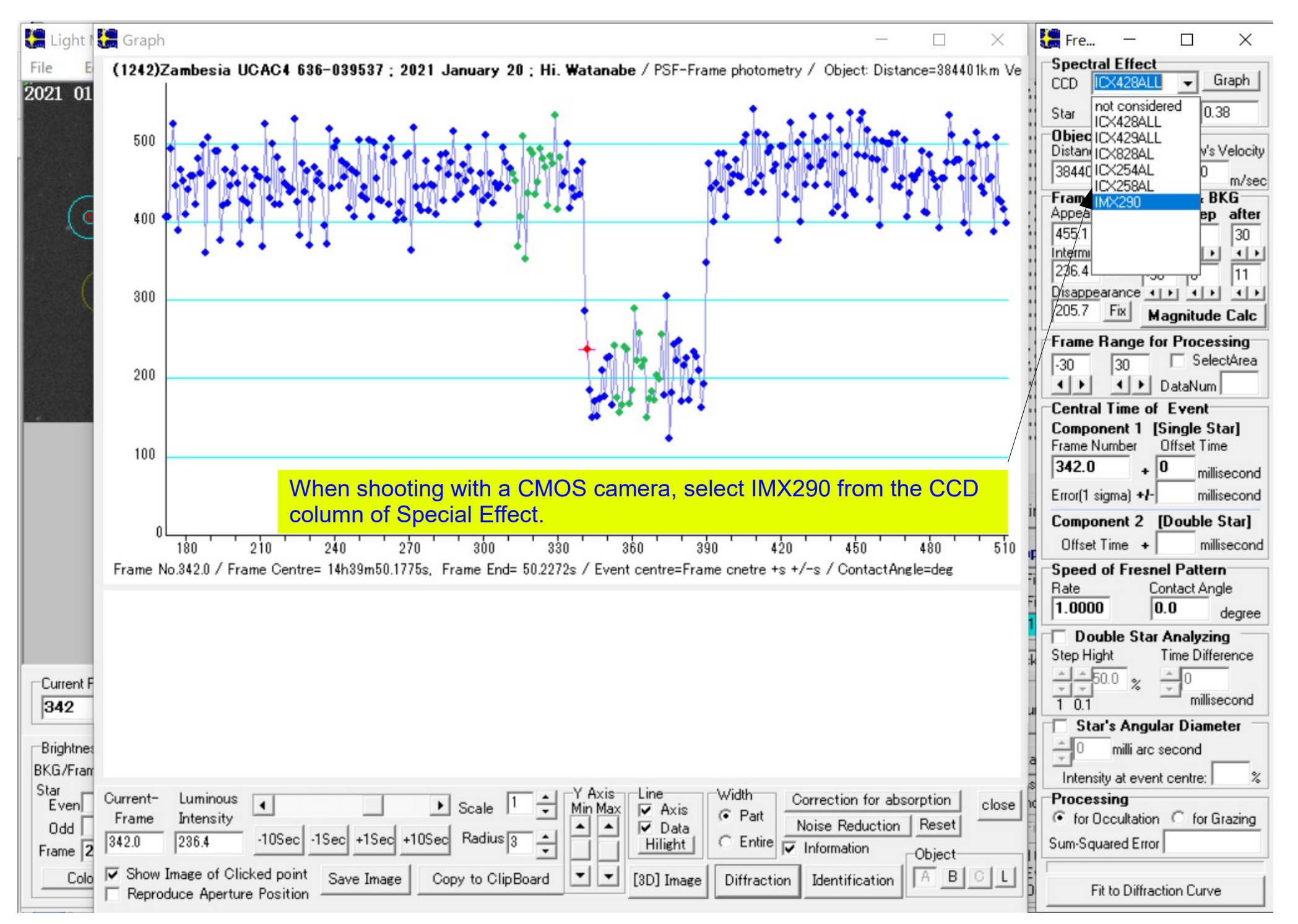

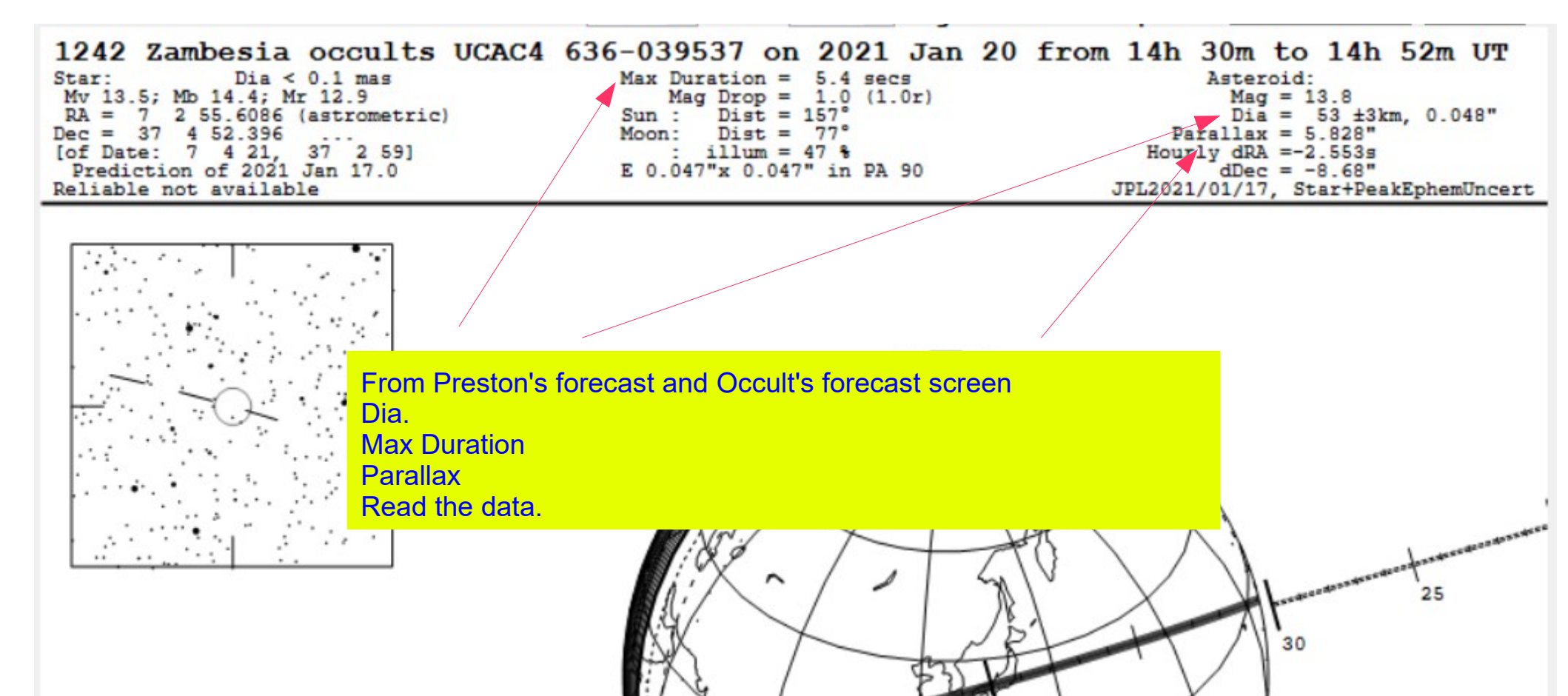

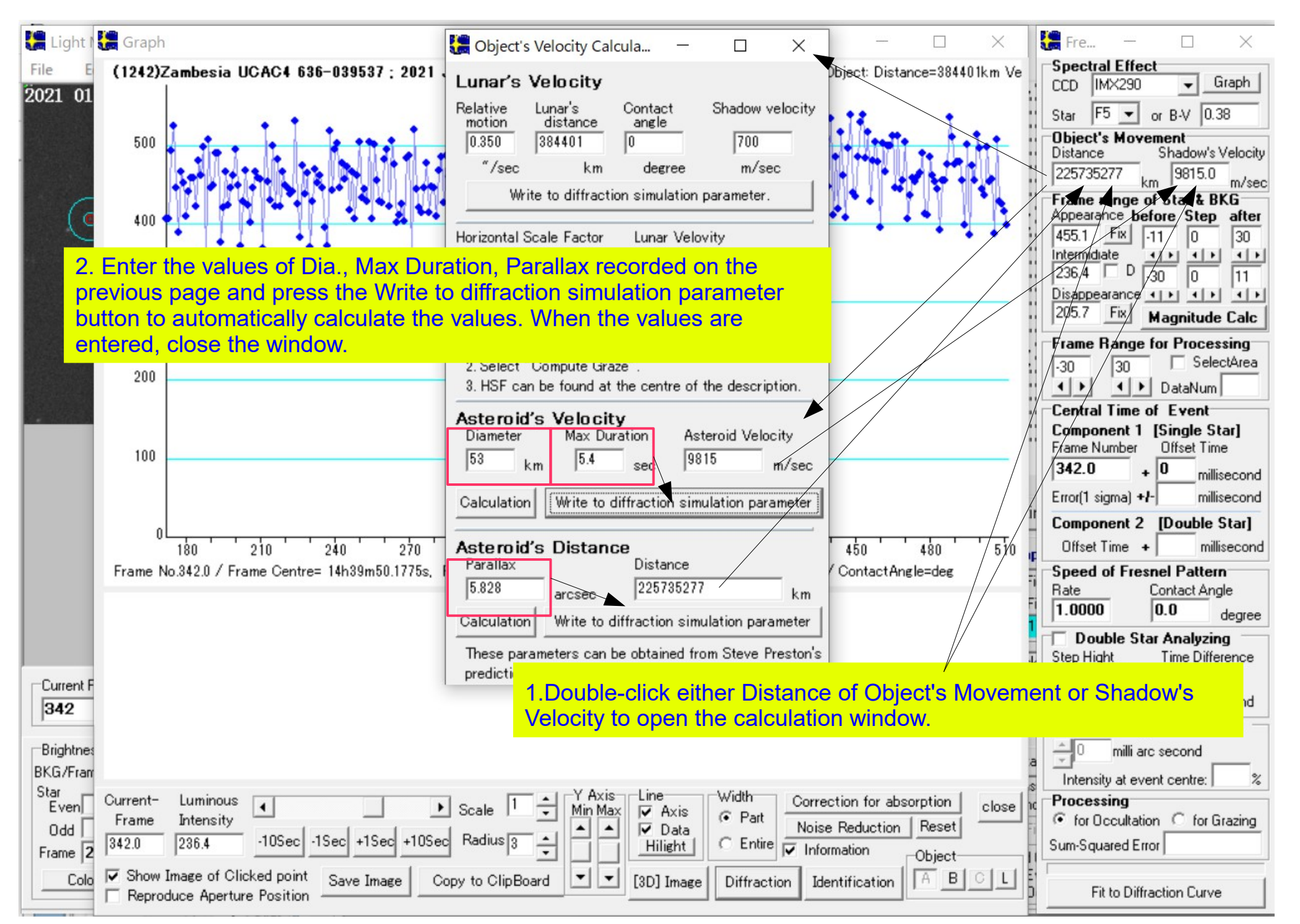

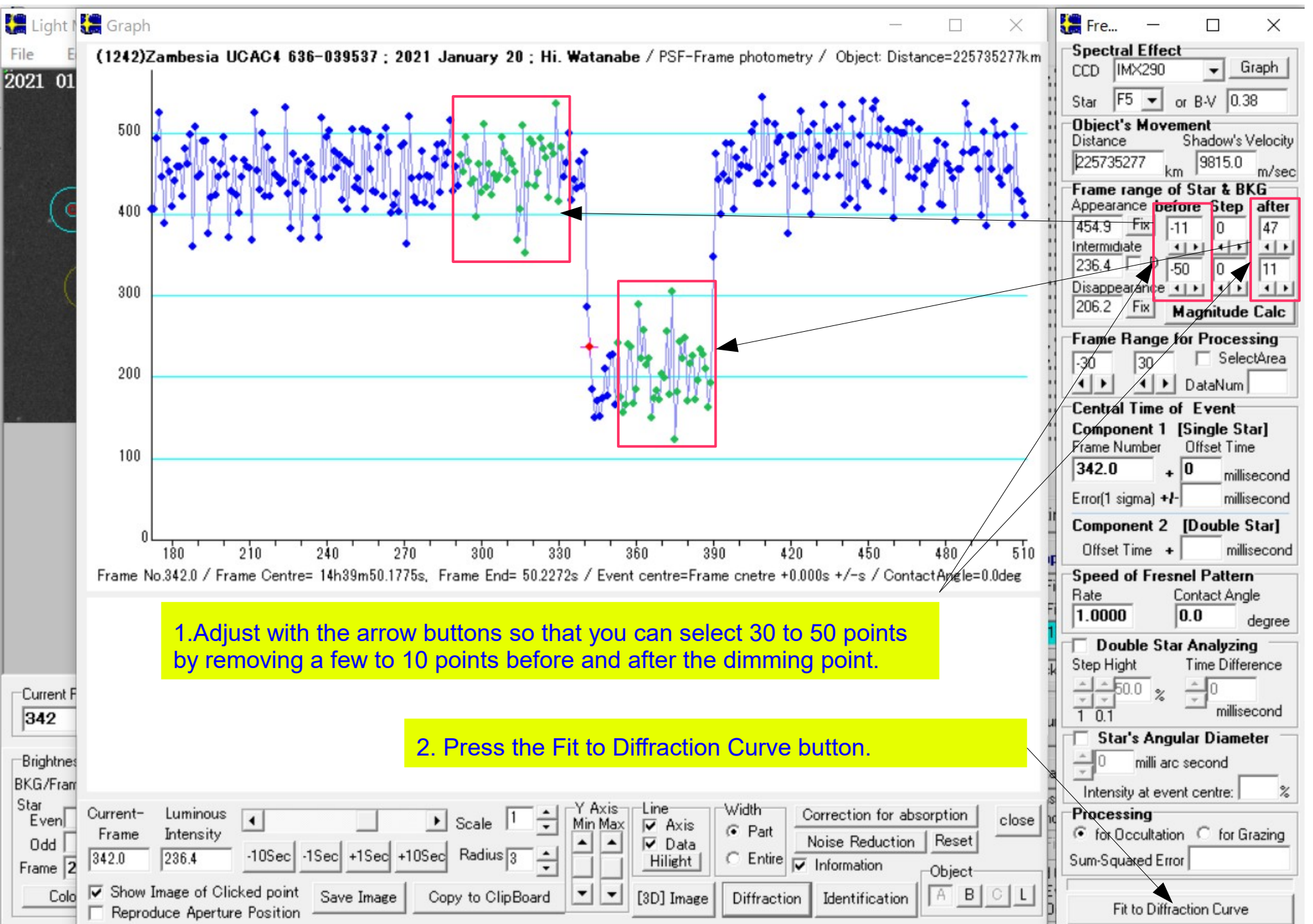

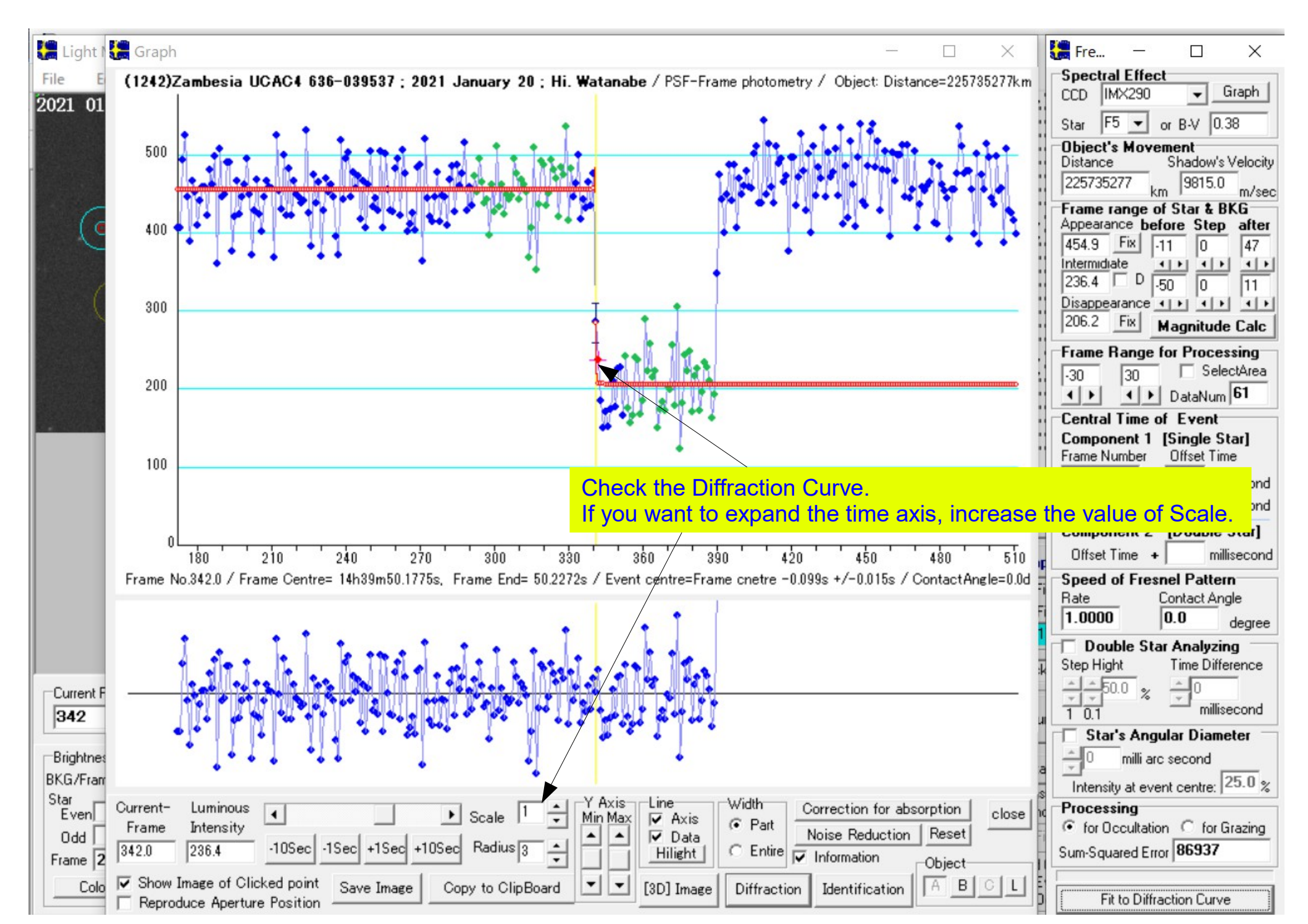

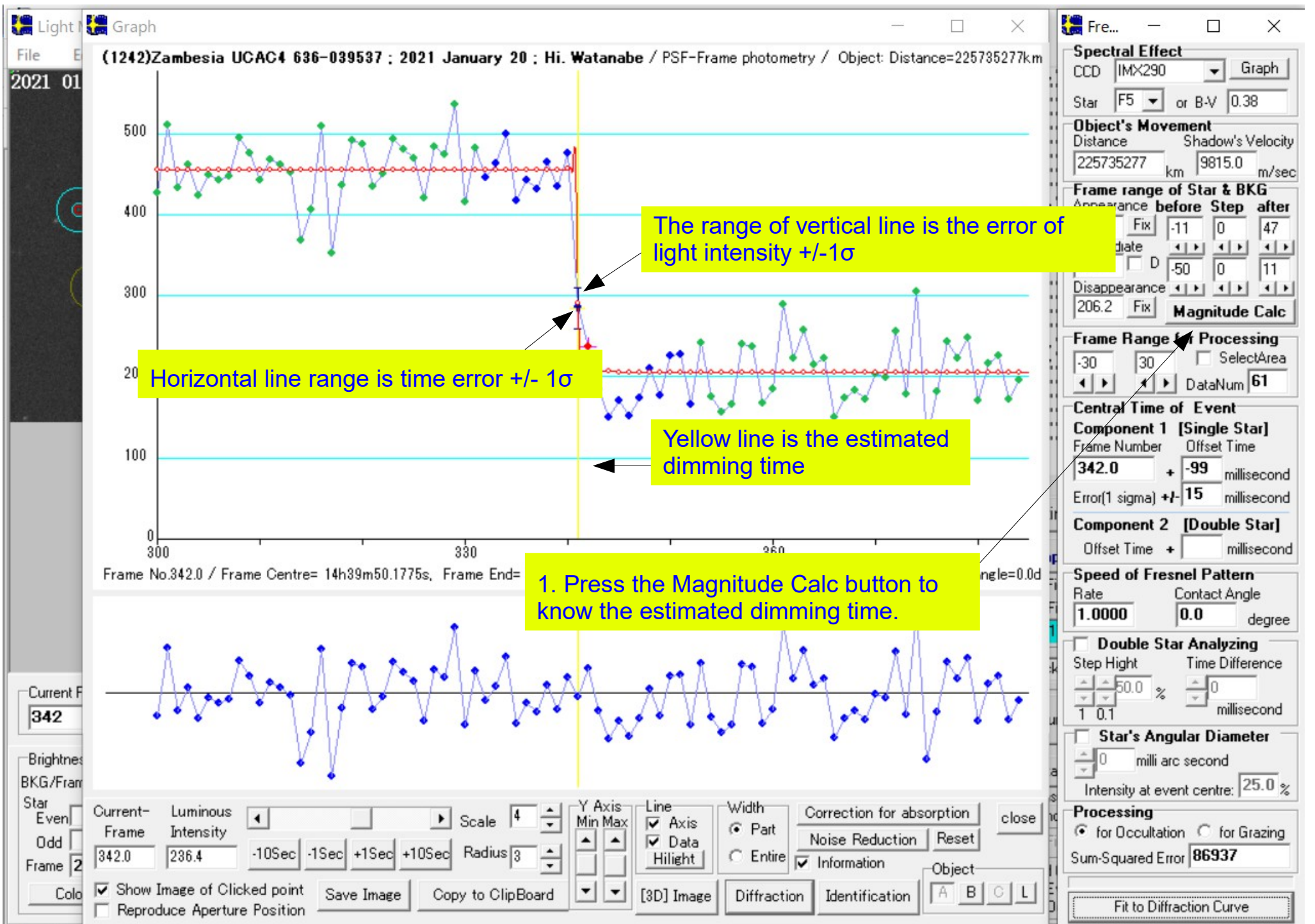

![](_page_37_Figure_0.jpeg)